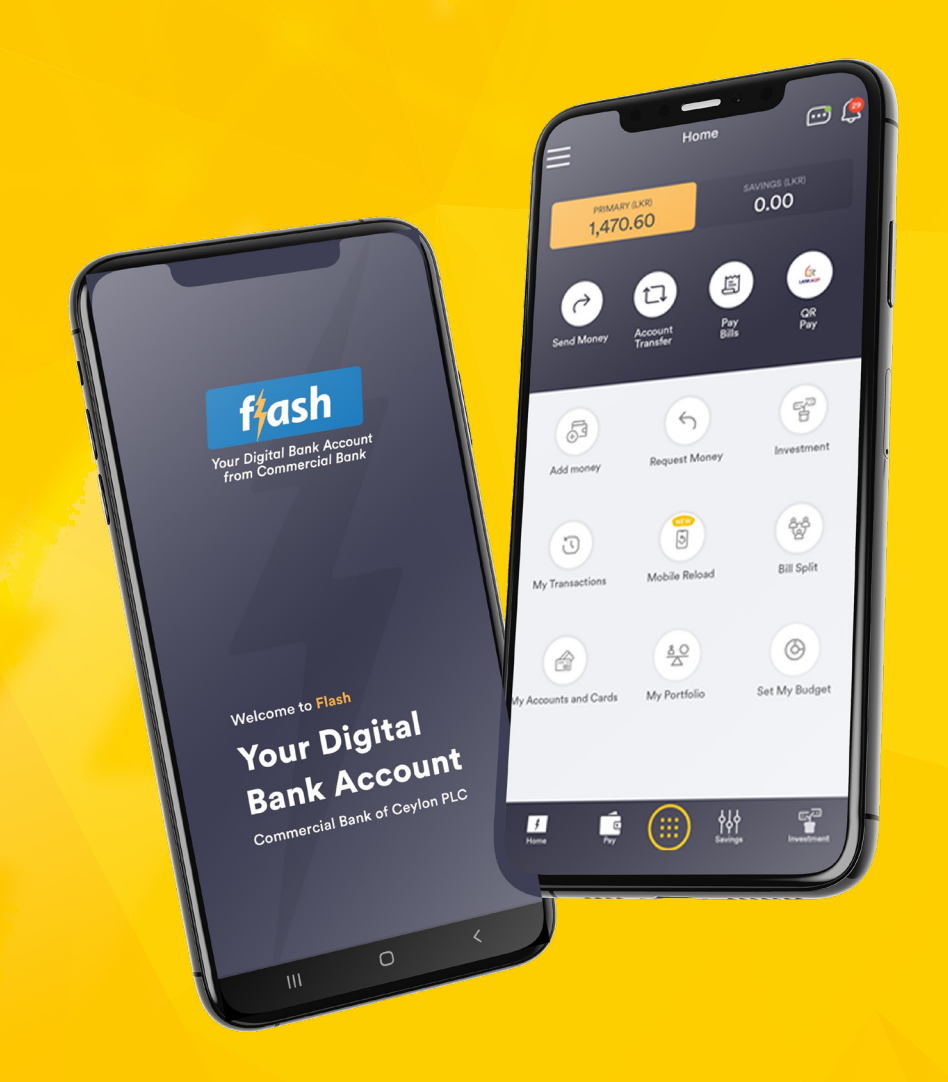

## Welcome to Flash Digital Bank Account

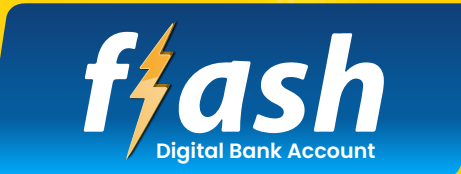

**Powered by Commercial Bank** 

User Guide for easy access

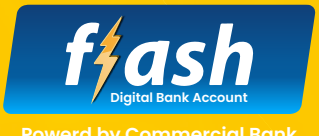

## **Table of Content**

|      | Welcome to Flash Digital Bank Account                  | 02 |
|------|--------------------------------------------------------|----|
| 02   | Steps to open a Flash Digital Bank Account             | 03 |
| 03   | Send Money to Other Accounts                           | 10 |
| 3.1  | Fund Transfer to Flash user                            | 10 |
| 3.2  | Fund Transfer to Commercial Bank or other Bank account | 12 |
| 3.3  | Transaction Receipt                                    | 15 |
| 04   | Account Transfer between own Accounts                  | 17 |
| 05   | Pay Bills                                              | 18 |
| 5.1  | Add New Billers                                        | 18 |
| 5.2  | Make a Bill Payment                                    | 20 |
| 06   | QR Payments                                            | 21 |
| 07   | Add Money to your Flash Account                        | 23 |
| 08   | Request Money to your Flash Account                    | 24 |
| 09   | Request Money from the Bank                            | 25 |
| 10   | My Transactions                                        | 26 |
| 10.1 | View Transactions                                      | 26 |
| 10.2 | Save Environment Feature                               | 27 |
| 11   | Mobile Reload                                          | 30 |
| 12   | Bill Split Feature                                     | 31 |
| 12.1 | Start a new group                                      | 32 |
| 12.2 | Existing Groups                                        | 33 |

| 13   | My Accounts and Credit Cards         | 34 |
|------|--------------------------------------|----|
| 13.1 | Check your Accounts and Credit Cards | 34 |
| 13.2 | Link Other Bank Accounts             | 35 |
| 14   | My Portfolio                         | 38 |
| 15   | Set My Budget                        | 39 |
| 16   | Create Saving Goals                  | 41 |
| 17   | Investment                           | 43 |
| 17.1 | Open Fixed Deposit                   | 43 |
| 17.2 | Insurance                            | 47 |

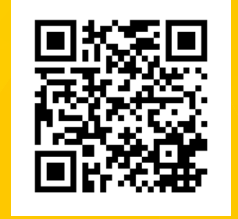

Download and self-register today

Coogle Play

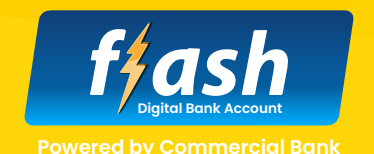

## Welcome to Flash Digital Bank Account

Sri Lanka's first fully fledged Digital Bank Account, Flash will help you to open an account and do your transactions from anywhere at anytime.

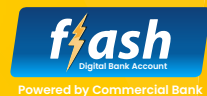

- Search "Flash Digital Account" in Apple App Store, Google Play Store or Huawei App Gallery and download the App to your Mobile.
- Follow the given steps to fill and submit your account opening application.
- A Bank representative will contact you upon submission of the application to activate your account.

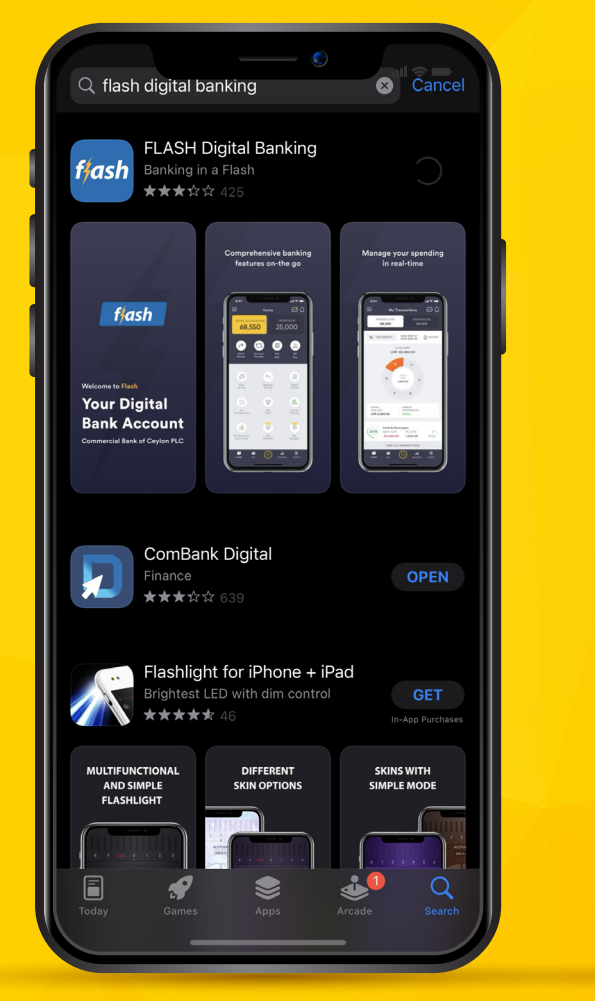

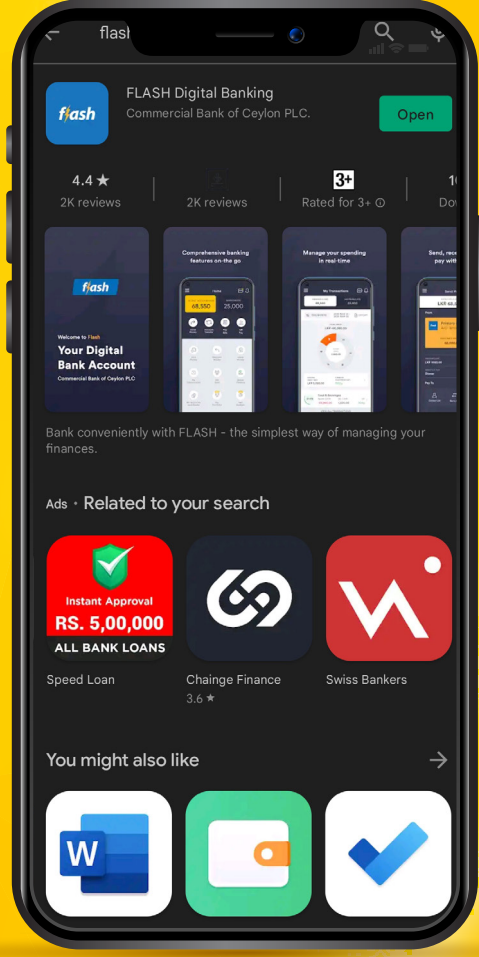

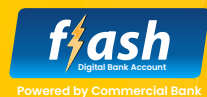

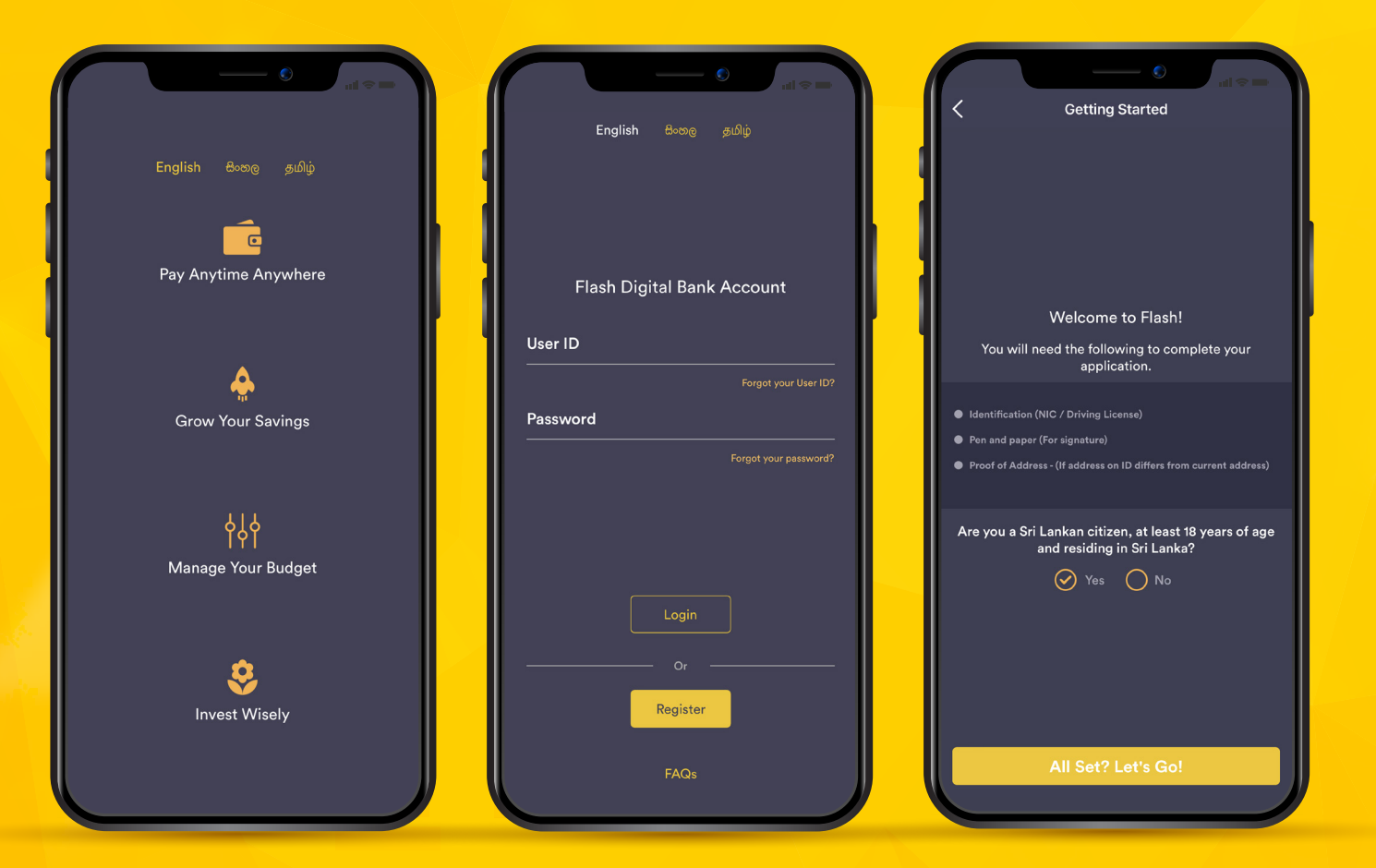

- Open the downloaded app, click on "Get Started", and click "Register".
- Tick on "Yes" to confirm that you are a citizen of Sri Lanka and residing in Sri Lanka.
- Click on "All Set? Let's Go!" to proceed.

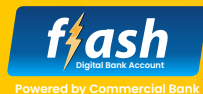

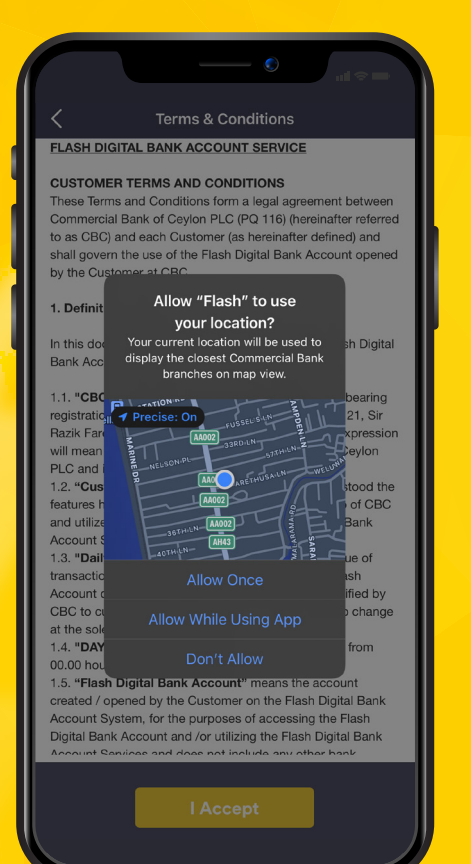

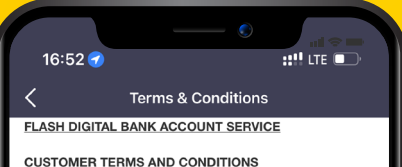

#### CUSTOMER TERMS AND CONDITIONS These Terms and Conditions form a legal agreement between Commercial Bank of Ceylon PLC (PQ 116) (hereinafter referred to as CBC) and each Customer (as hereinafter defined) and shall govern the use of the Flash Digital Bank Account opened by the Customer at CBC.

#### 1. Definitions

In this document and pertaining to the use of the Flash Digital Bank Account Services, unless otherwise specified

1.1. "CBC" means Commercial Bank of Ceylon PLC bearing registration # PQ 116 having its registered office at # 21, Sir Razik Fareed Mawatha, Colombo 01 which tem expression will mean and include the said Commercial Bank of Ceylon PLC and its successors and permitted assigns.

1.2. "Customer" means a person who having understood the features has downloaded and installed the Flash App of CBC and utilizes the various functions of the Flash Digital Bank Account Services.

1.3. "Daily Limit" means the maximum monetary value of transactions which can be transacted through the Flash Account during a day which said amount may be notified by CBC to customers from time to time and is subject to change at the sole discretion of CBC.

1.4. **"DAY"** means a period of 24 hours commencing from 00.00 hours Sri Lanka standard time.

1.5. "Flash Digital Bank Account" means the account created / opened by the Customer on the Flash Digital Bank Account System, for the purposes of accessing the Flash Digital Bank Account and /or utilizing the Flash Digital Bank Account Services and does not include any other bank

I Accept

### Steps to open a Flash Digital Bank Account

- Allow Flash App to access your location details to identify that you are resident in Sri Lanka by clicking on "Allow While Using App".
- Click on "I Accept" to accept the Terms & Conditions.

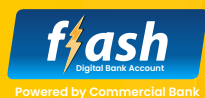

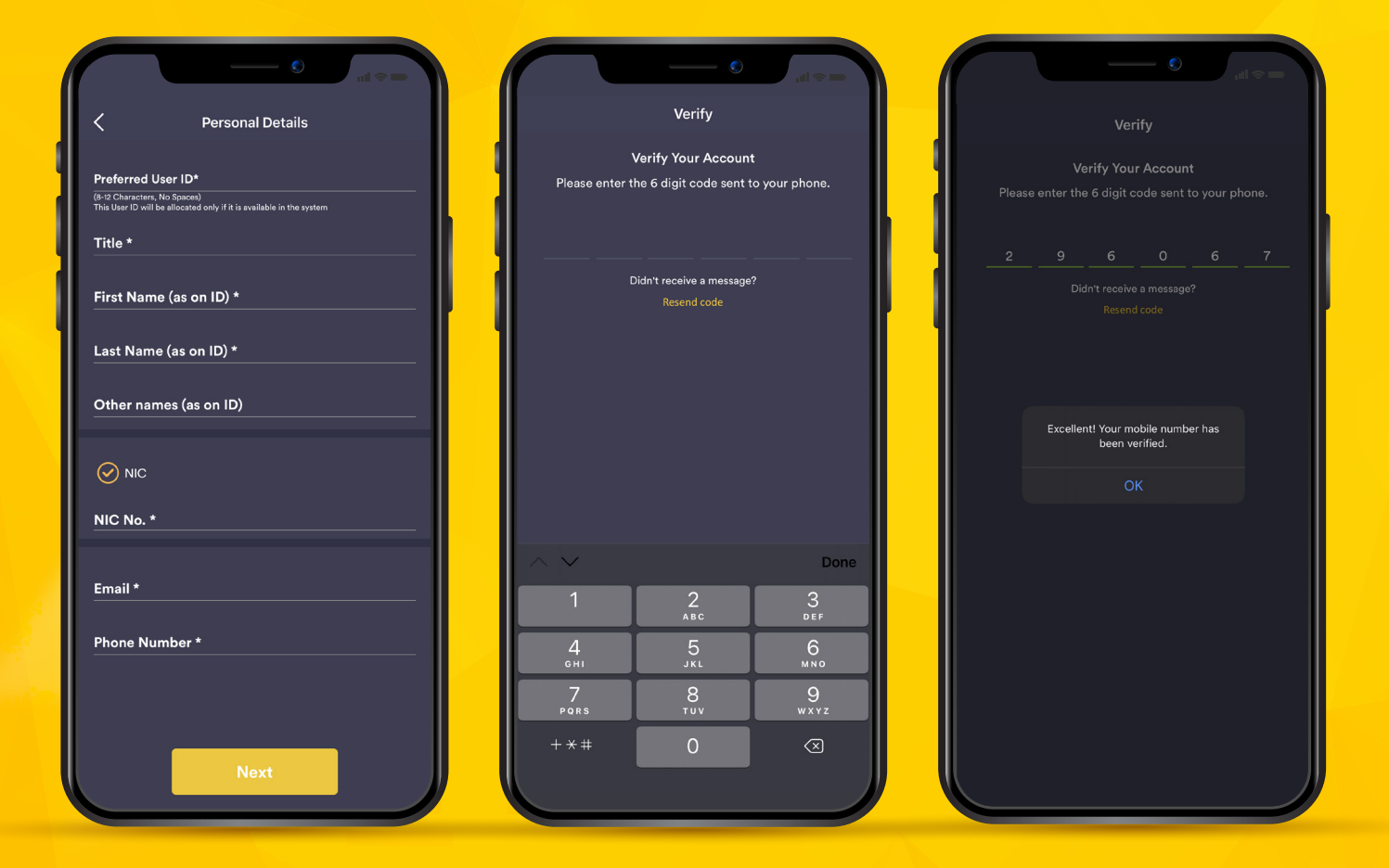

#### **Completing Your Profile** Personal Details

- Fill in your personal details by entering your Full Name, NIC No, Email and Phone Number, and click "Next" to verify your entered Mobile Number.
- Enter the OTP received to your Mobile Number and click "OK".

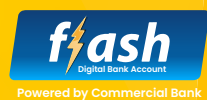

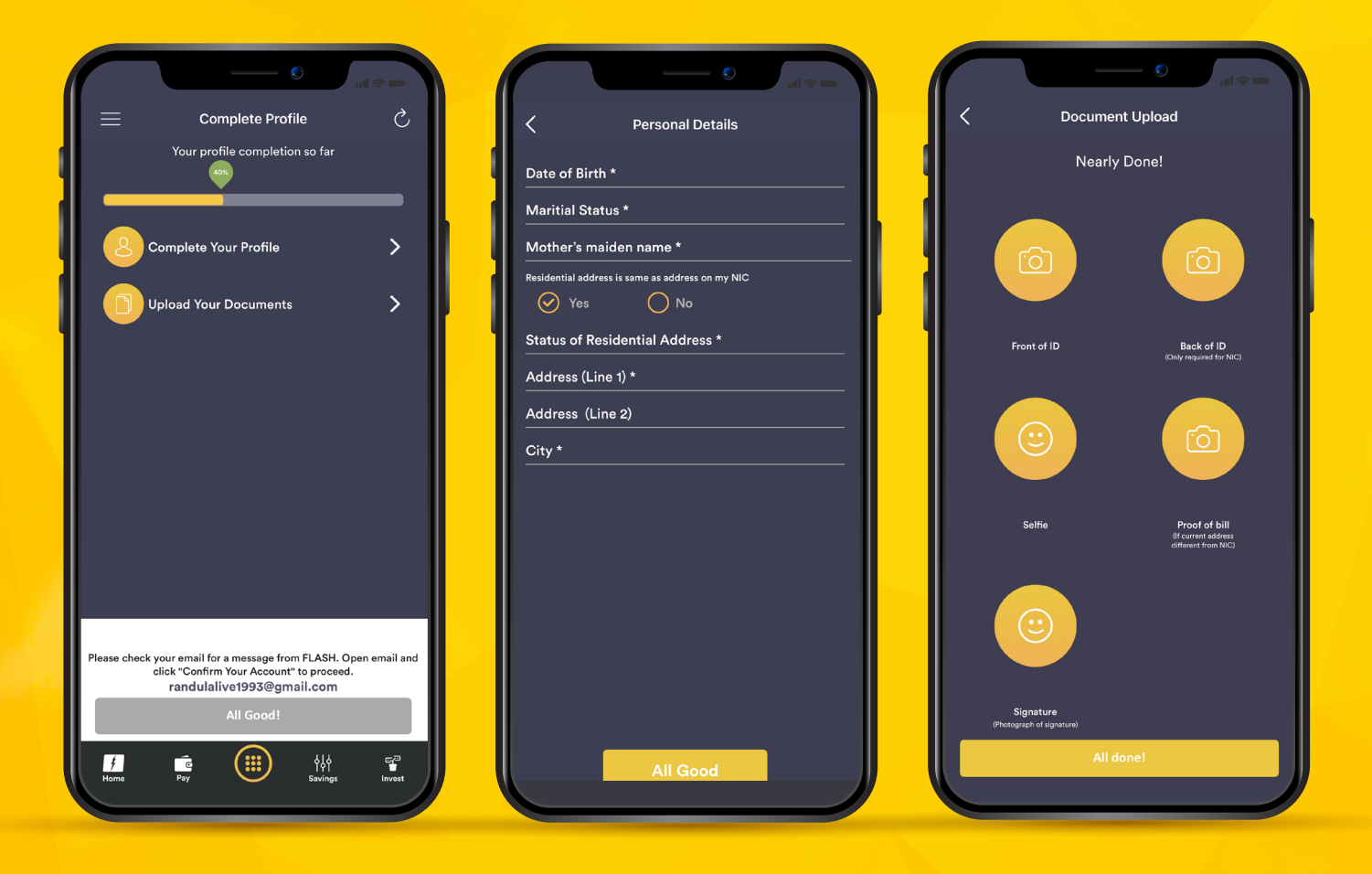

#### **Completing Your Profile**

#### **Personal Details**

- Click on "Complete Your Profile" and fill in the Date of Birth, Marital Status, Mother's maiden name as the security question and your Residential Address.
- Press "All Good" to complete your Personal Details.

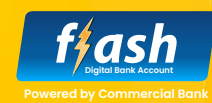

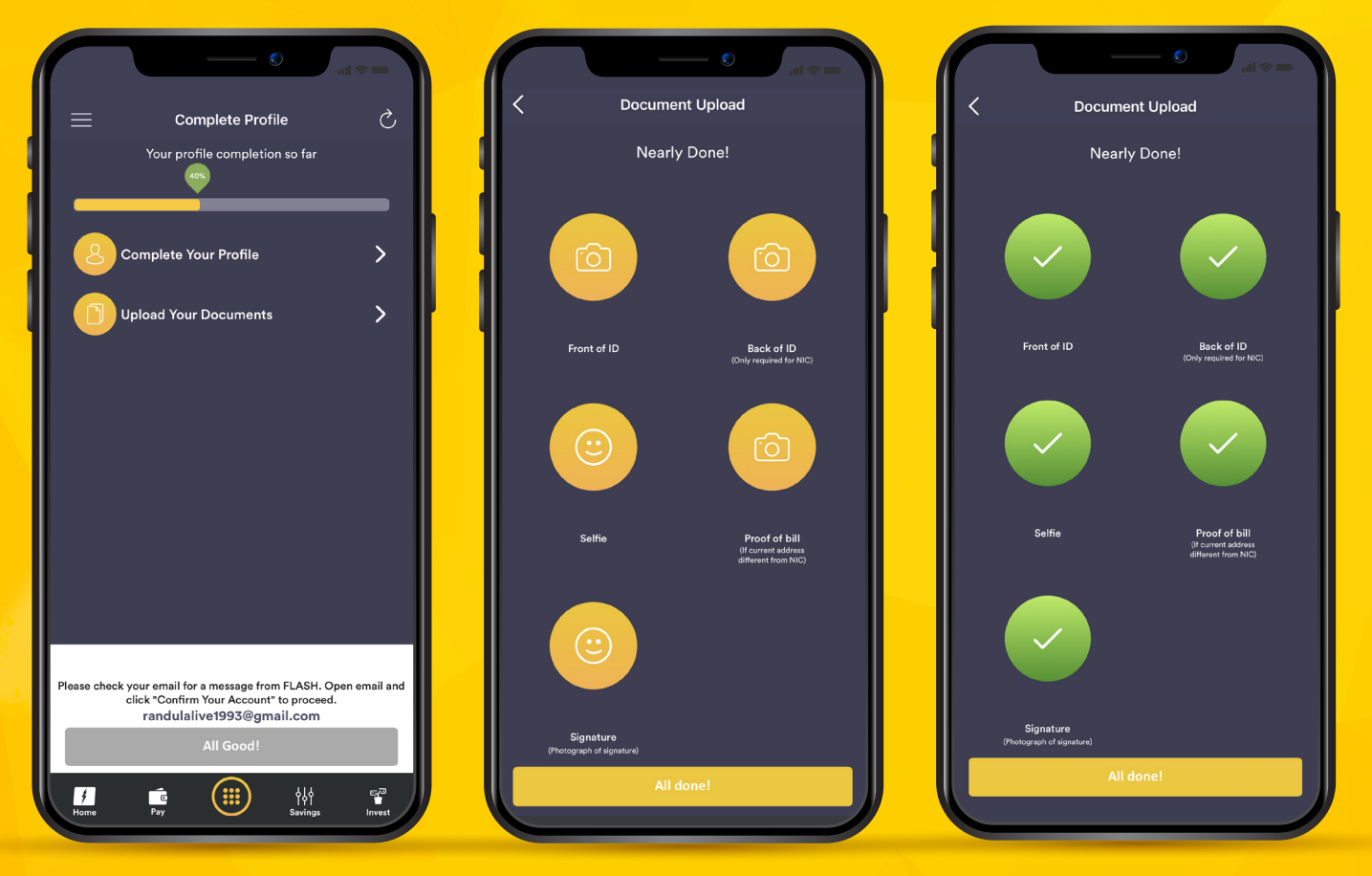

#### **Completing Your Profile**

#### **Uploading Your Documents**

- Click on "Upload Your Documents" and upload a clear photo of both sides of your ID.
- Take a Selfie and upload a photograph of your signature.
- You may upload Billing Proof if your current address may differ from the address mentioned in your NIC.
- Press "All Done" to complete uploading your documents.

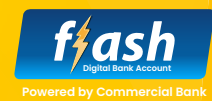

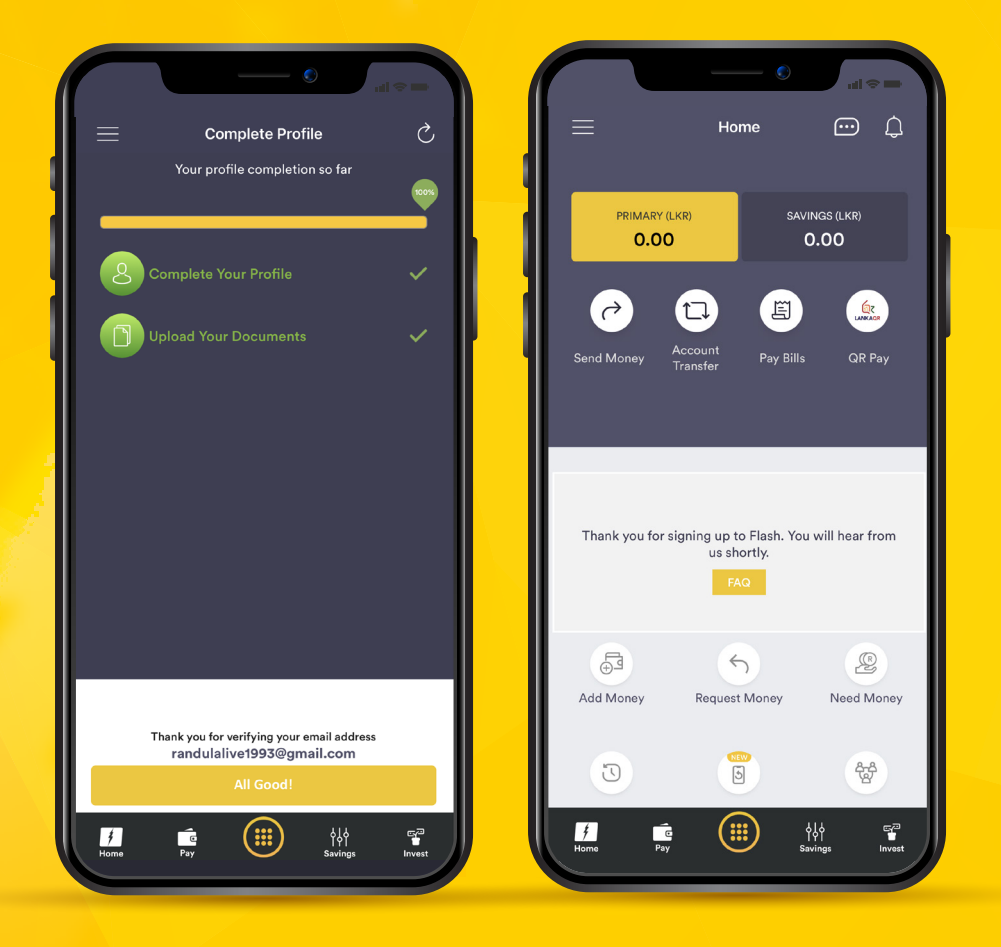

#### **Flash Account**

- Upon completing your profile and uploading documents, you will receive an email to your account for email verification.
- Upon verifying your email address, click on "All Good!" to access your Flash Digital Bank Account.

You will be allowed access to Flash Digital Bank Account Home Page with limited authorizations.

A Bank representative will contact you upon submitting the application to activate your account.

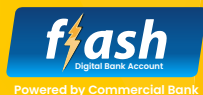

You can send money to Flash users, Commercial Bank customers or other bank customers using Flash.

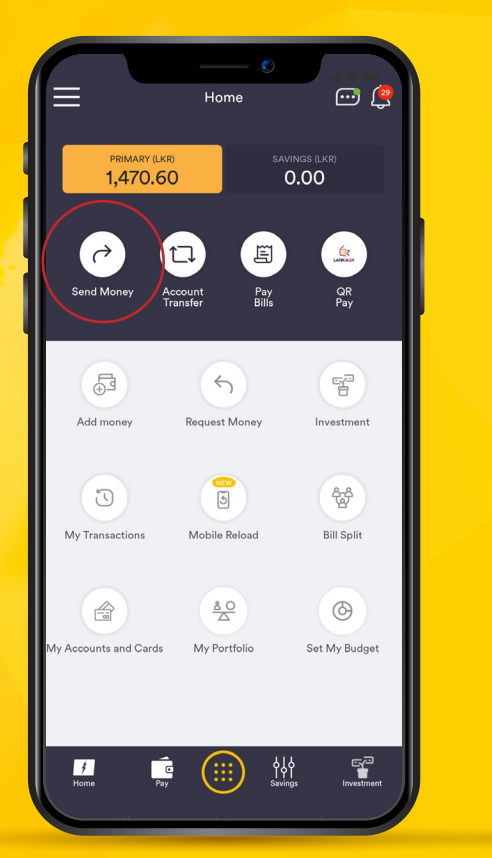

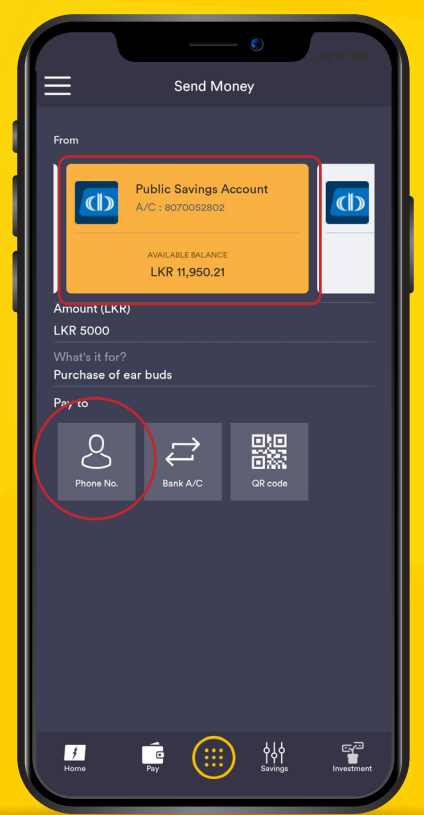

### **3.1 Fund Transfer to** Flash user

- Select the "Send Money" option and select the debit account, enter the Amount to be Transferred and state your reference under "What's it for ?".
- Select the "Phone No." tab under the "Pay To" option, and you will be directed to your mobile contact list.

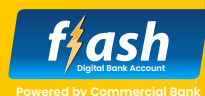

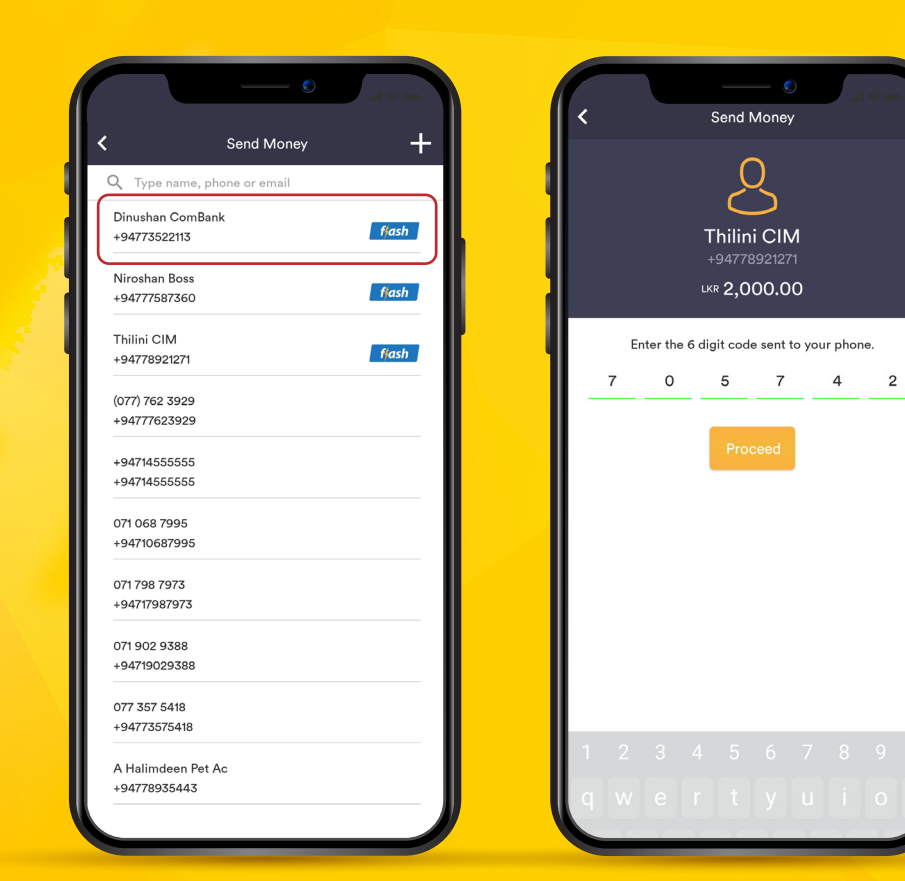

### 3.1

### Fund Transfer to Flash user

- Select the desired Flash Account holder's mobile number from the contact list.
   (Make transfers to Flash Account holders does not require an account number)
- Click on "Proceed" upon entering the OTP received to your registered mobile number.

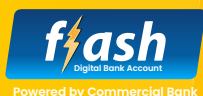

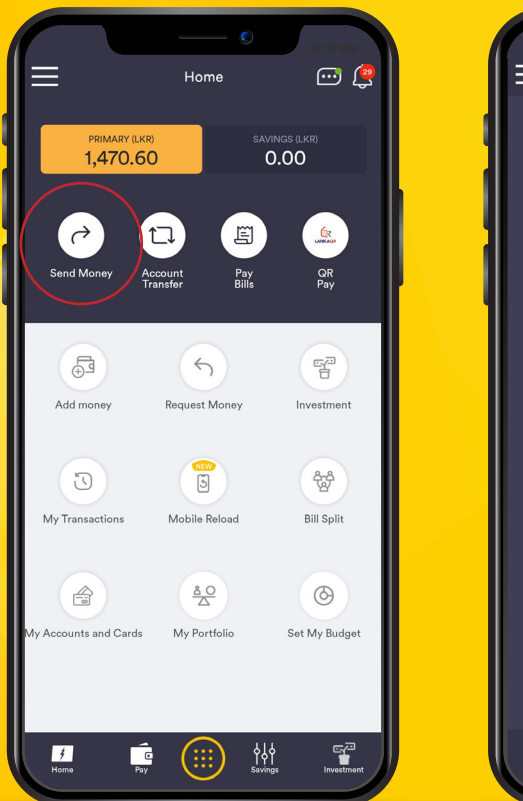

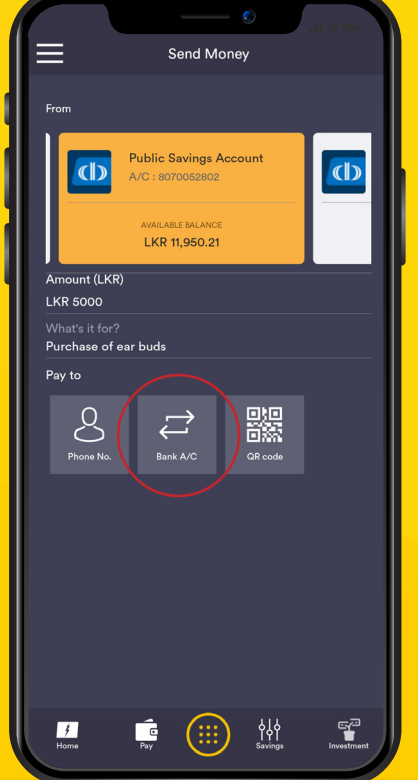

#### 3.2

### Fund Transfer to Commercial Bank or other Bank account

- Select the "Send Money" option and s elect the debit account, enter the Amount to be Transferred and state your reference under "What's it for ?".
- Select the "Bank A/C" tab under the "Pay to" option

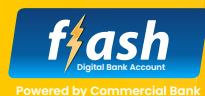

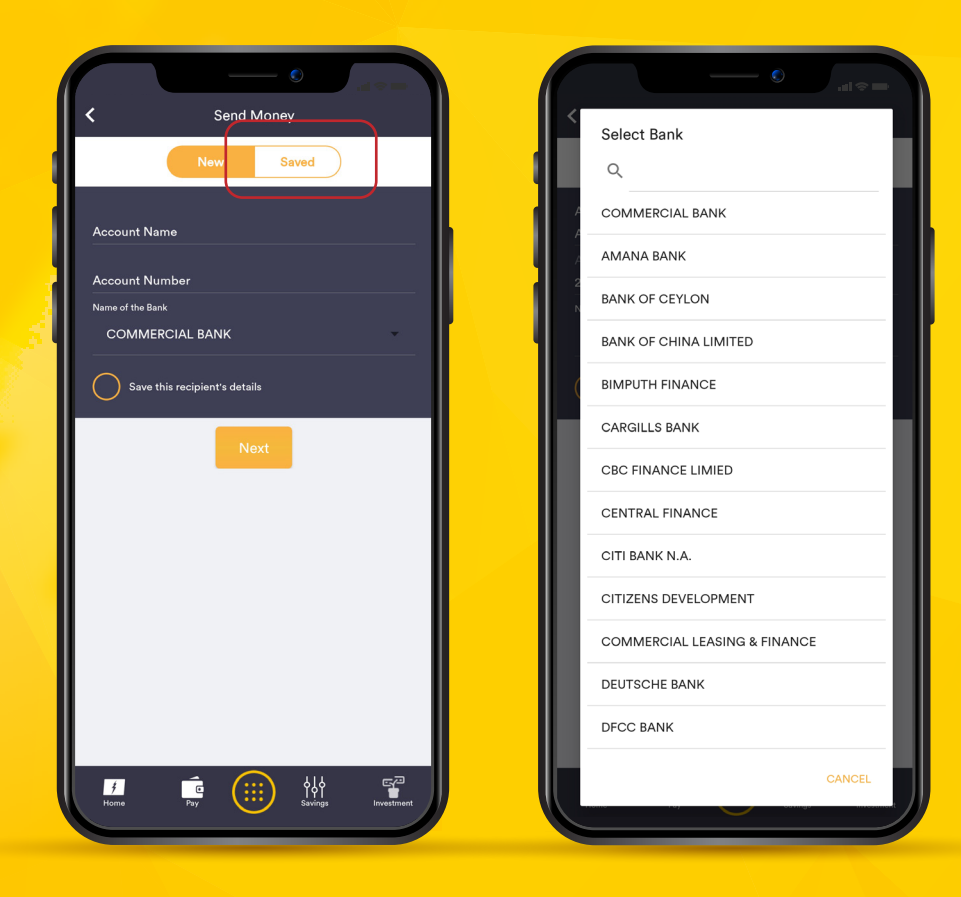

### **3.2**

### Fund Transfer to Commercial Bank or other Bank account

- Type the Account Name and Account Number.
- If you need to transfer money to a Commercial Bank Account, select "Commercial Bank" under Name of the Bank drop-down menu.
- If you need to transfer money to another bank account select the relevant bank from the "Name of the Bank" drop-down menu.
- Tick on "Save this recipient's details to save the details for future use. Y ou may find your saved recipient's under "Saved" on the same screen.

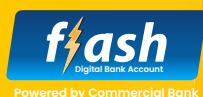

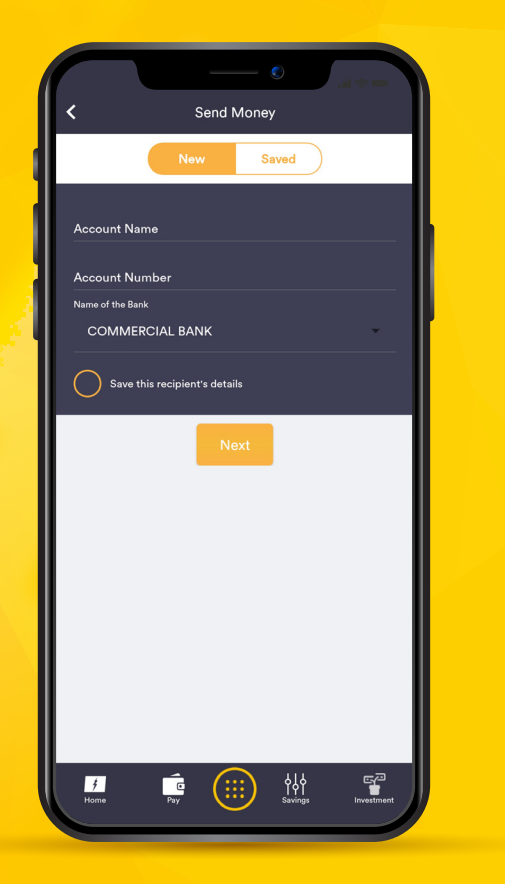

#### 3.2

### Fund Transfer to Commercial Bank or other Bank account

 Click on "Proceed" upon entering the OTP received to your registered mobile number.

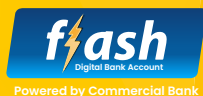

| < |                 | Send Money                                       |
|---|-----------------|--------------------------------------------------|
|   |                 | f∮ash                                            |
|   |                 | $\checkmark$                                     |
|   | You just        | sent money to Thilini CIM<br>LKR <b>2,000.00</b> |
|   | Reference No :  | WT22661202                                       |
|   | Date :          | 03/02/2022 11:08 am                              |
|   | Bank Charges :  | LKR 0.00                                         |
|   | Status :        | Successful                                       |
|   | Type :          | via Contact List                                 |
|   | Description :   | Thilini CIM-For Appachchis Gift                  |
|   |                 | () COMMERCIAL BANK                               |
|   |                 | Done                                             |
|   | <u>↓</u> Downlo | ad 🖧 Share                                       |
|   |                 |                                                  |
|   |                 |                                                  |
|   |                 |                                                  |
|   |                 |                                                  |

## **3.3 Transaction Receipt**

• You may receive the transaction receipt at the end of every transaction which could be shared or downloaded.

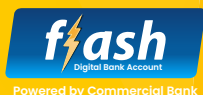

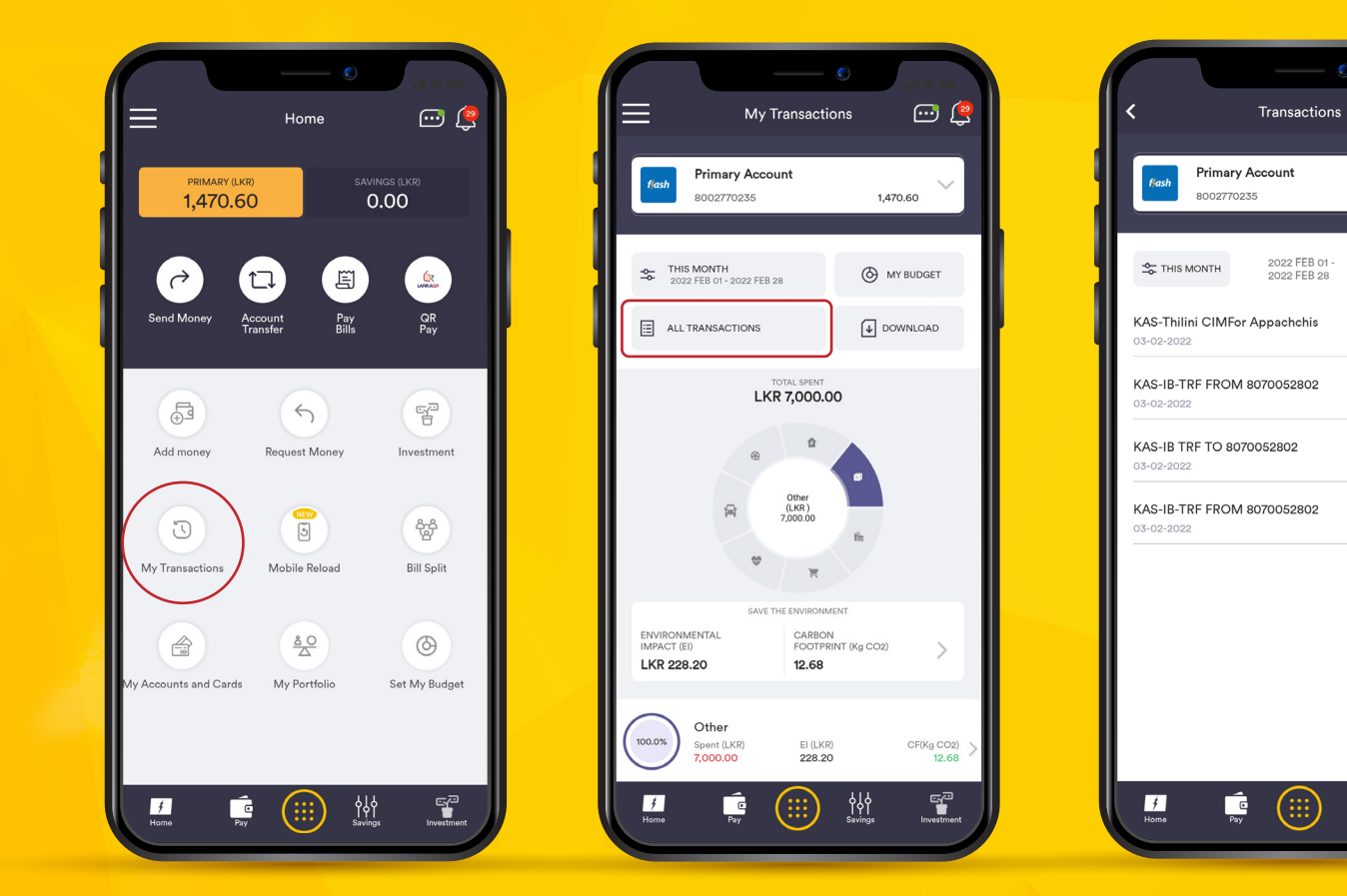

### 3.3 Transaction Receipt

1.470.60

DOWNLOAD

LKR 2,000.00

LKR 2,000.00

LKR 5,000.00

LKR 5,000.00

\_\_\_\_\_

**↓↓** Savings

Debit - Completed

Credit - Completed

Debit - Completed

Credit - Completed

- To download previous
  Transaction Receipts
  Select "My Transaction"
  from Home Page and
  click on "All Transactions".
- Click on the desired transaction from the list to download or share the Transaction Receipt.

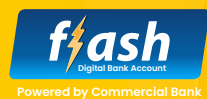

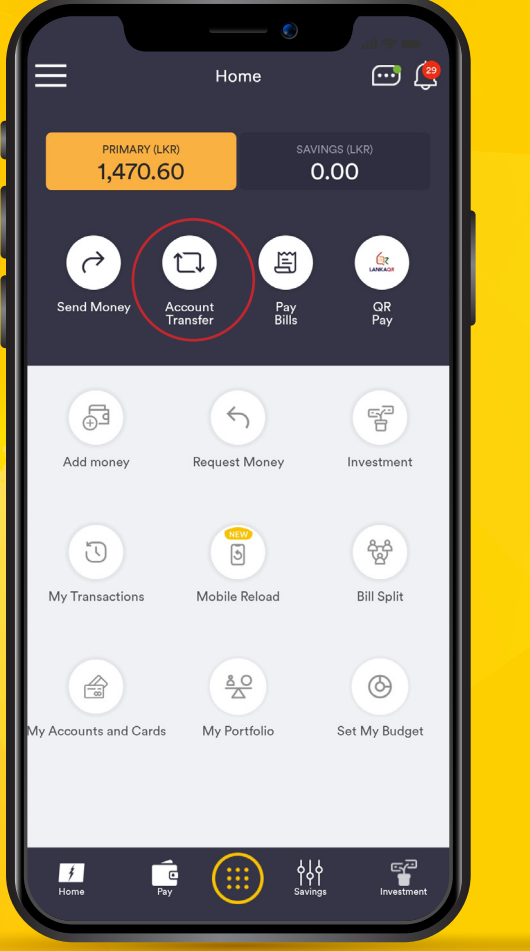

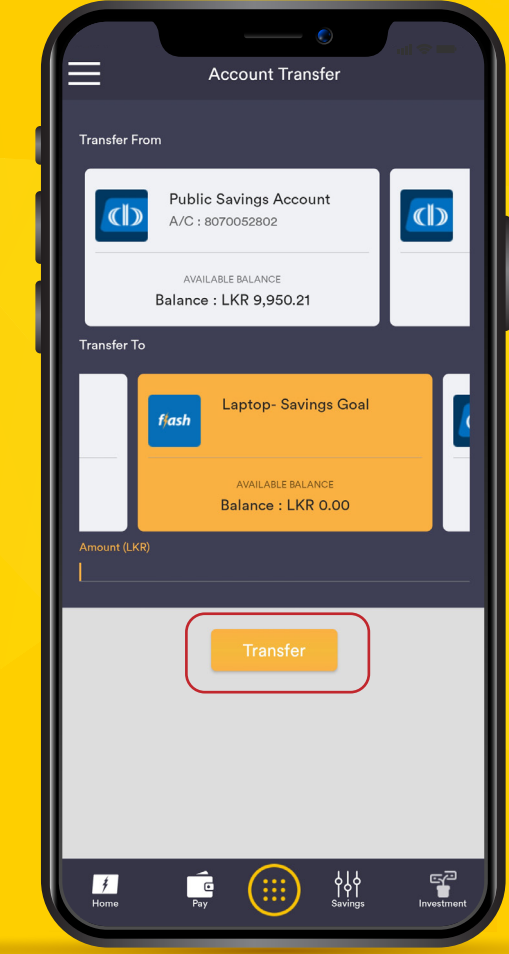

### **4. Account Transfer** between own accounts

"Account Transfers" allow you to transfer funds among your own accounts.

- Click on "Account Transfer" and select the desired debit account and credit account.
- Type the desired amount and click on the "Transfer" button to proceed.

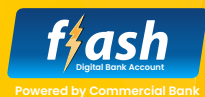

### **5.** Pay Bills

To make a bill payment you need to add billers to your account.

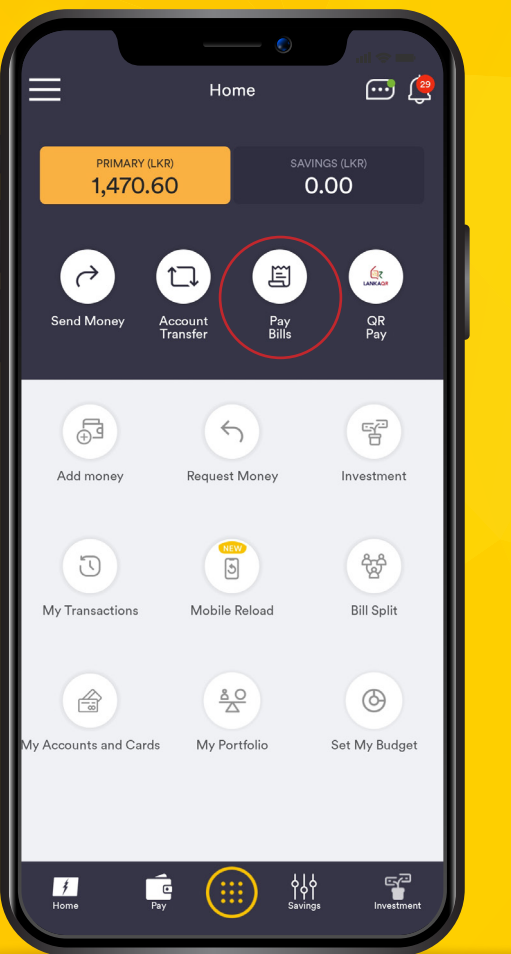

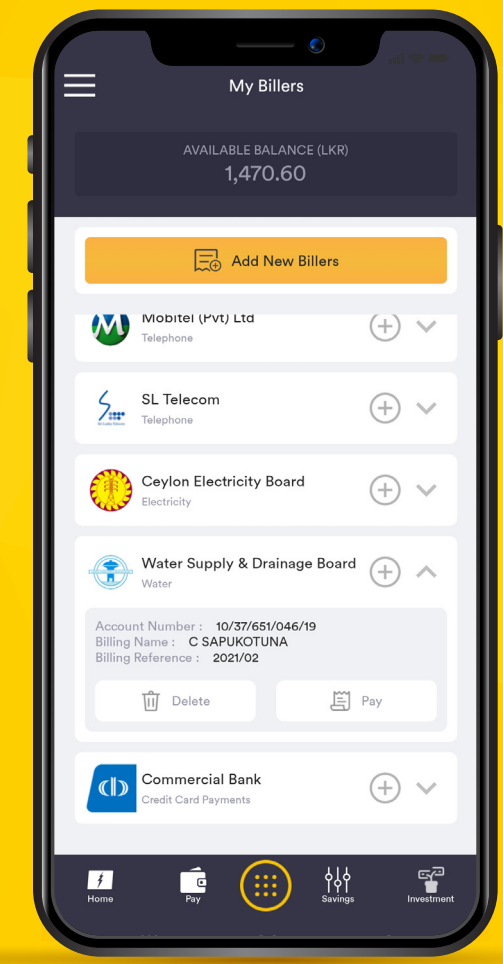

### **5.1 Add New Billers**

 Select "Pay Bills" from Home Screen and click on the "Add New Billers" button.

#### **5.** Pay Bills

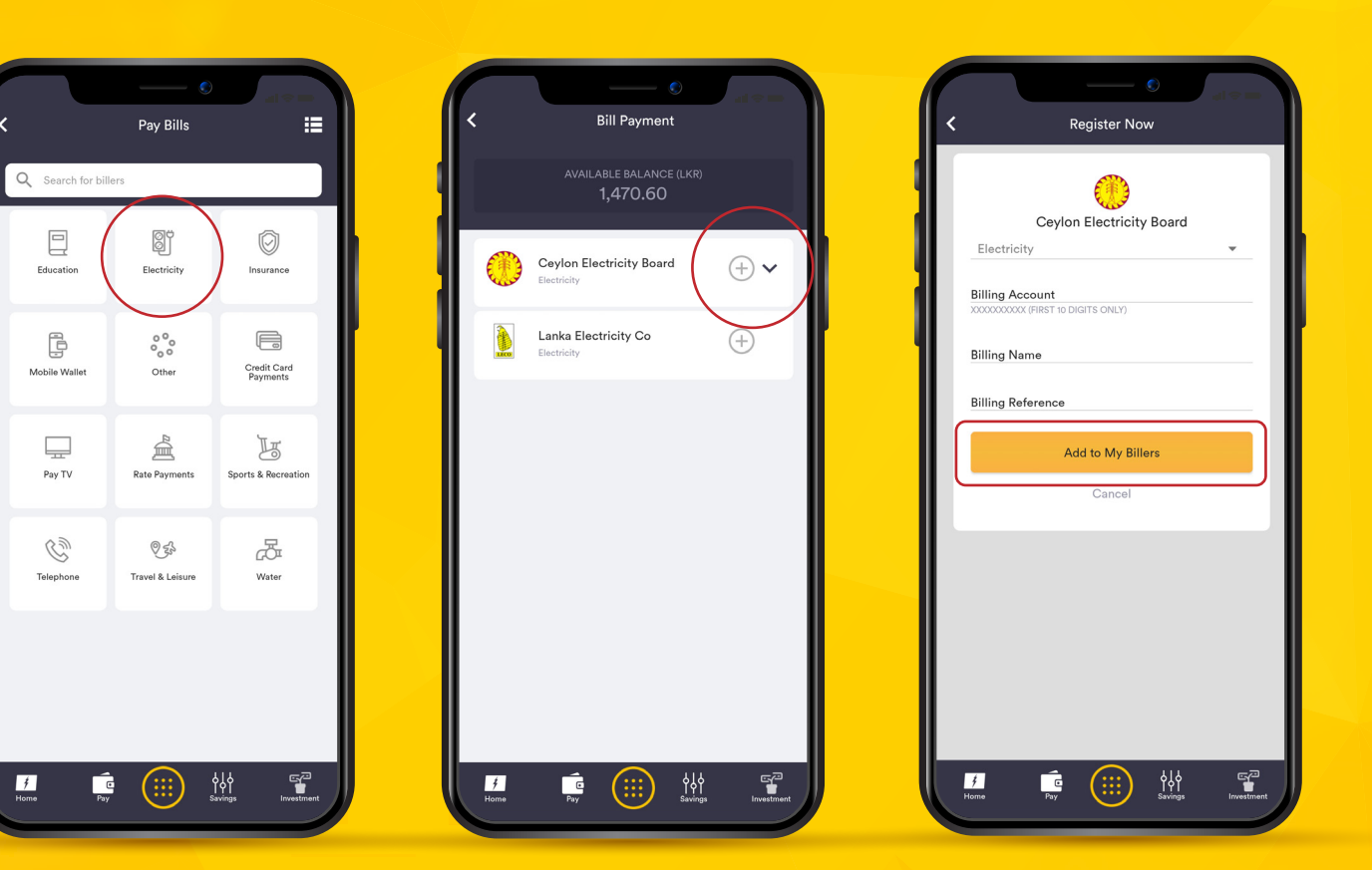

# **5.1** Add New Billers

ffash

- Select the desired biller group from the tabs and click on the plus icon (+) in front of the desired biller to insert the details.
- Fill in the details of the bill and click on "Add to My Billers" to include the bill under your "My Billers" option.
- You may add multiple bills to your account.
   E.g., You can add two different CEB accounts to your biller.

#### **5.** Pay Bills

4

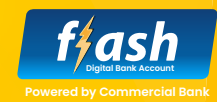

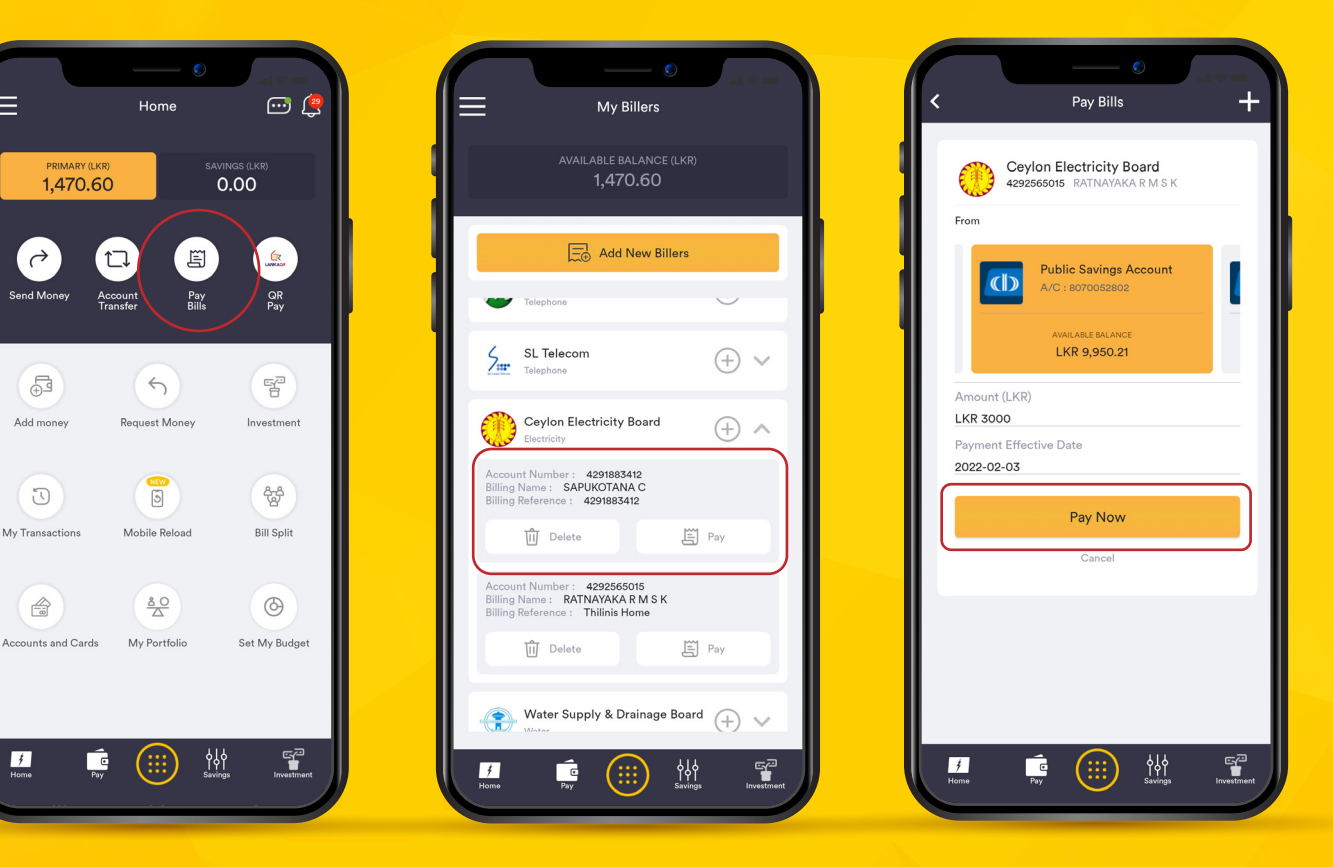

### **5.2 Make a Bill Payment**

- Select "Pay Bills" from Home Screen and click on the desired biller you previously added to the "My Billers" option.
- Click on the "Pay" button and select the desired debit account. Fill in the "Amount" and "Payment Effective Date" and click on the "Pay Now" button.
- Click on "Proceed" upon entering the OTP received to your registered mobile number to complete the payment.
- You may download your transaction receipt upon completing the payment.

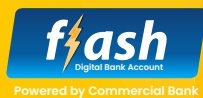

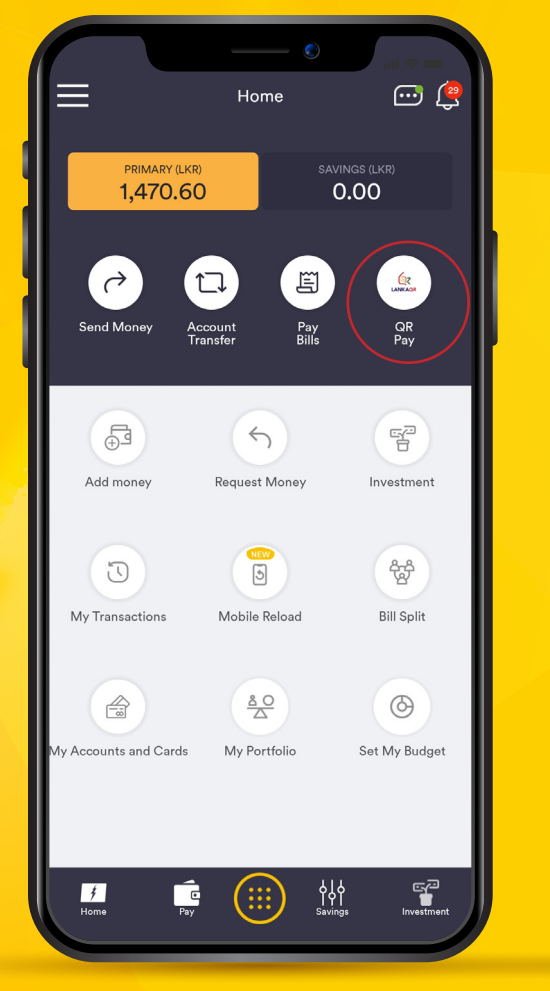

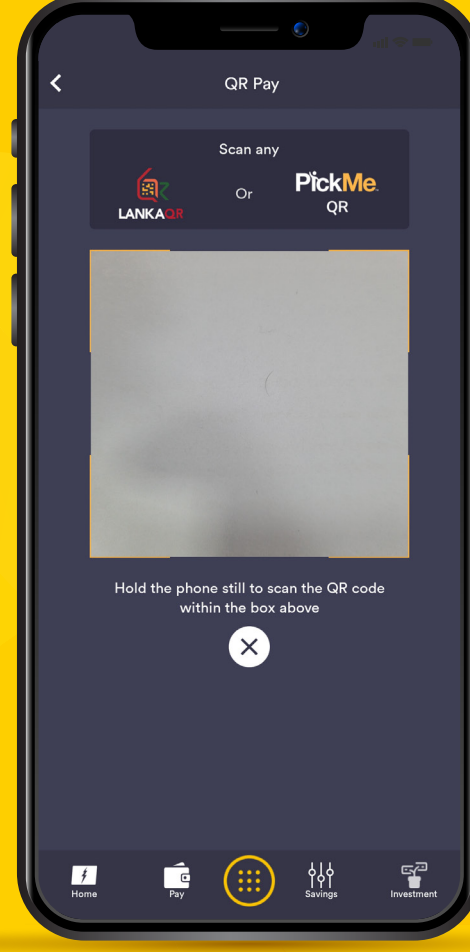

## 6. QR Payments

- To make a QR Payment click on the "QR Pay" icon on Home Screen.
- Hold the phone still to scan the QR code.

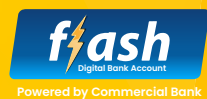

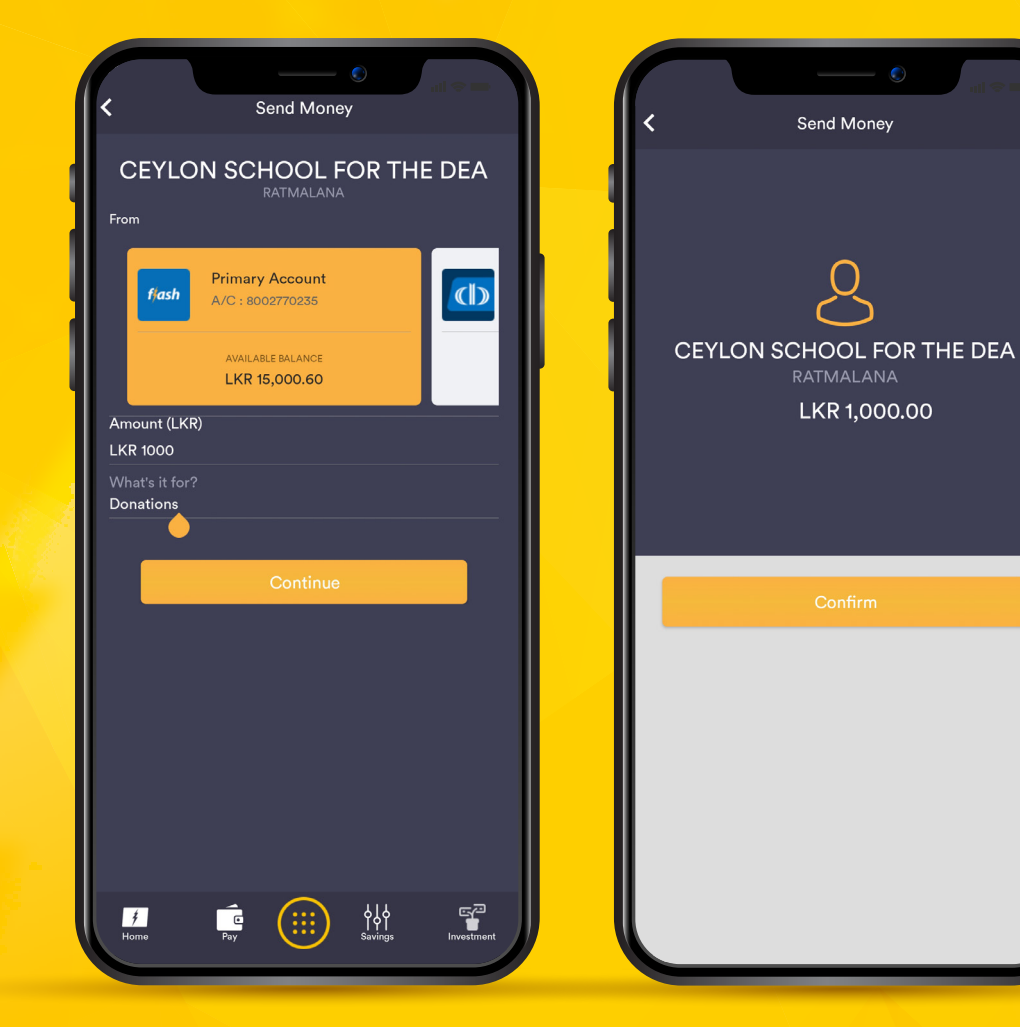

### 6.

### **QR Payments**

- Select the Debit Account, enter the amount and reason for the transaction.
- Click on "continue" and "confirm" the payment.

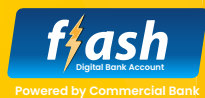

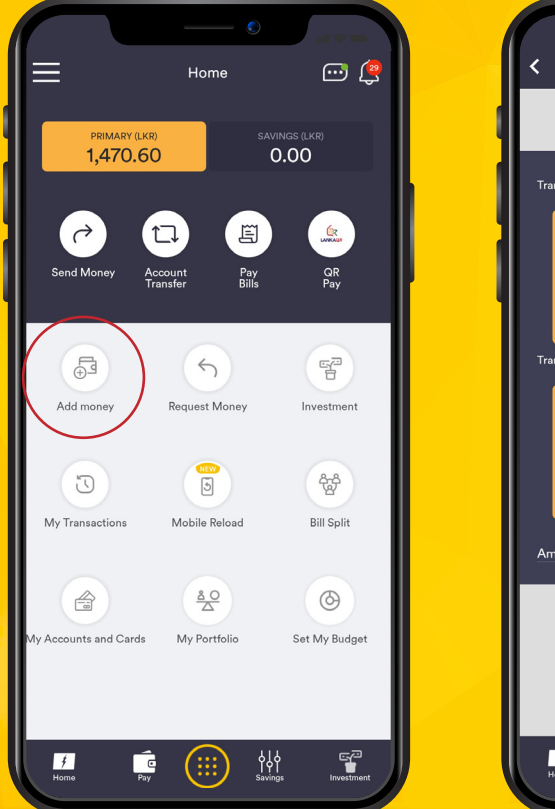

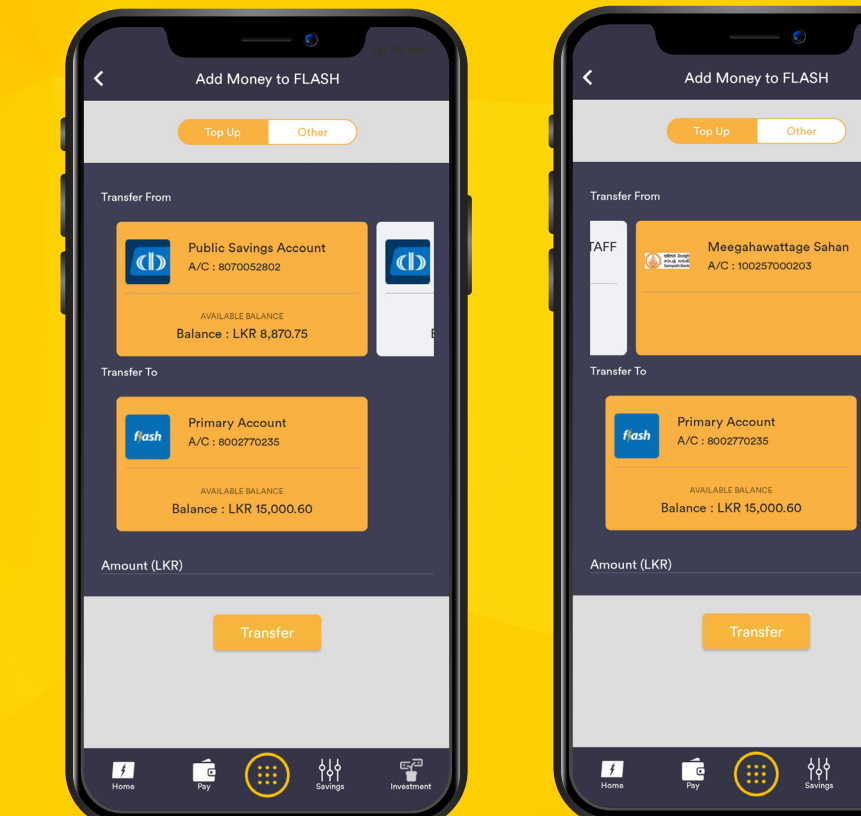

### 7. Add Money to your Flash Account

The "Add Money" option allows you to transfer money to your Flash account from any other commercial Bank account or link to other Bank accounts.

- Click on the "Add Money" icon on the Home Screen.
- Select the debit account, enter the amount and make the transfer.

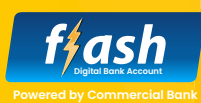

#### ⊡ 🖉 Home PRIMARY (LKR) 1.470.60 0.00 $\rightarrow$ 国 17 Send Money Account Transfer Pay Bills QR Pay . ⊕⊒ F 5 Add money Request Money Investment NEW S 5 쓚 My Transactions Mobile Reload Bill Split <u>å 0</u> $\odot$ y Accounts and Cards My Portfolio Set My Budget ¢ Home Pav (:::)

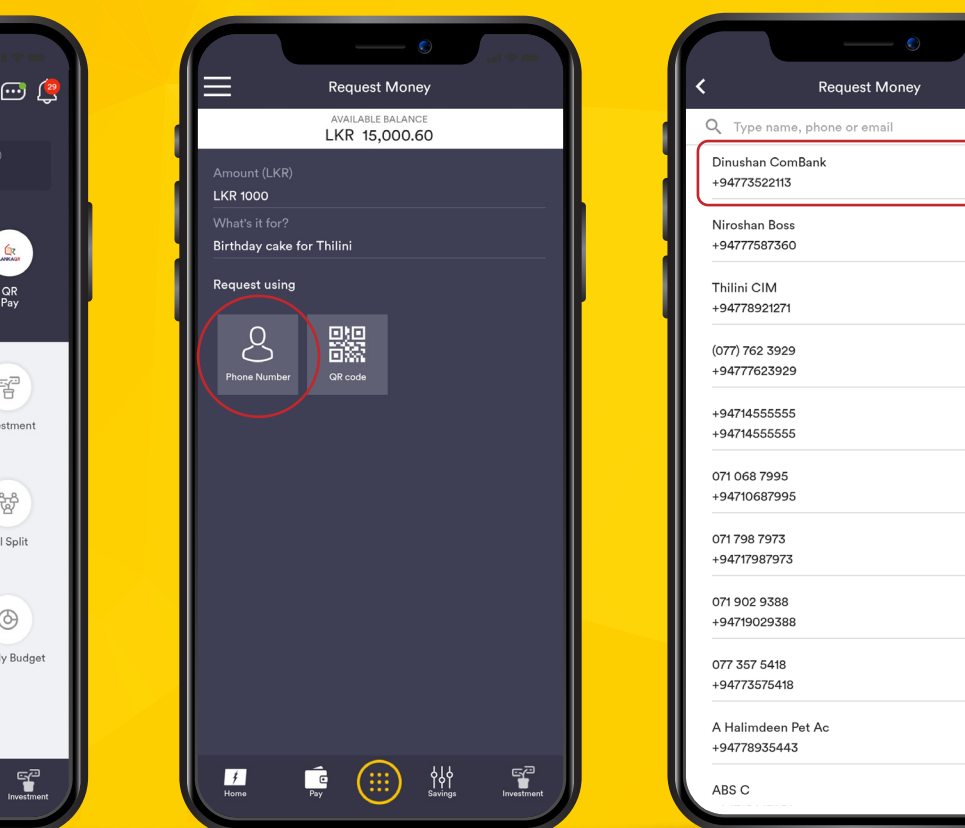

### 8. Request Money to your Flash Account

The "Request Money" option allows you to request money from your friends in the contact list who is using Flash account.

 Click on the "Request Money" icon on the Home Screen.

f**|**ash

f**|**ash

f**f**ash

- Enter the amount and type the request.
- Click on the phone number icon and select the Flash account holder from your contact list.
- Confirm the transaction to send the request.

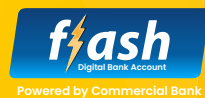

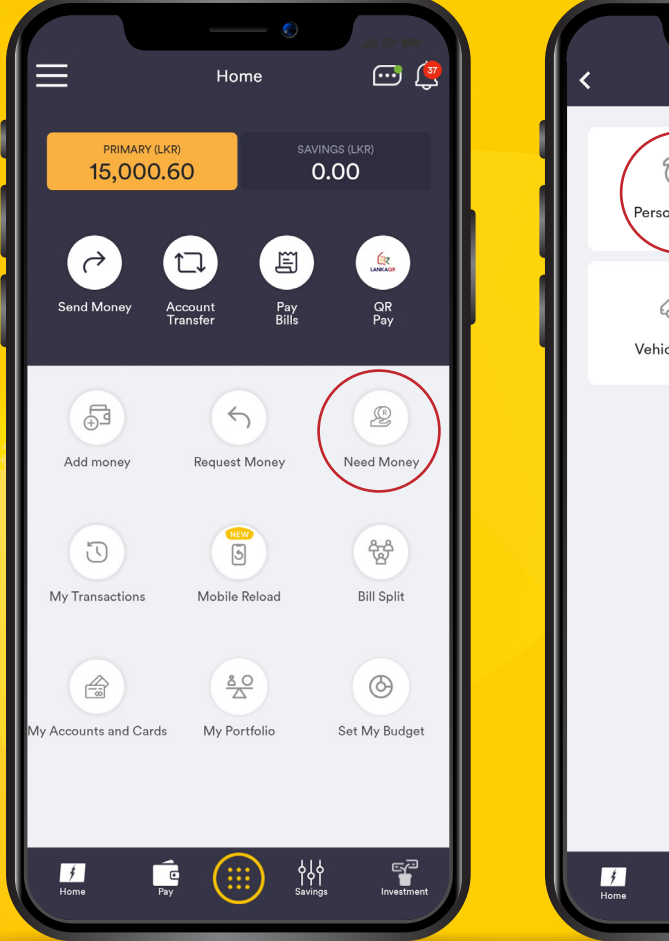

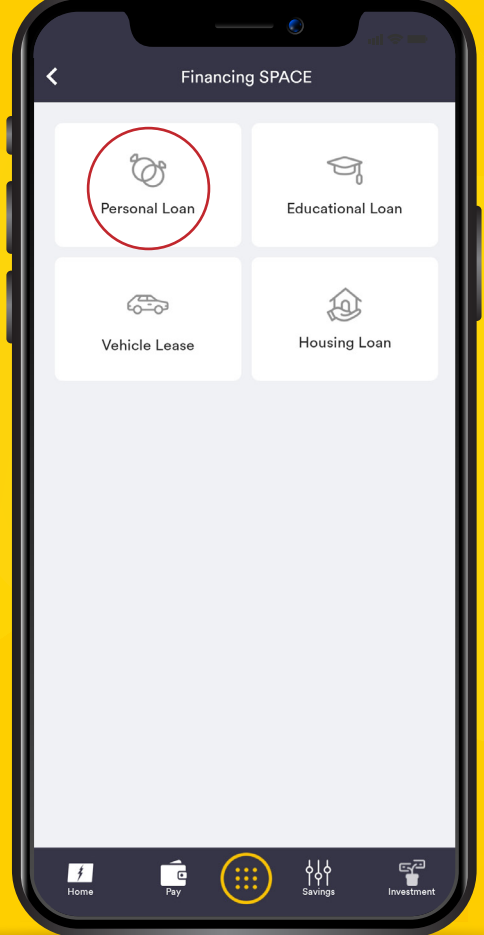

### 9. Request Money from the Bank

"The "Need Money" option allows you to access the "Financing SPACE". You can request details on Personal Loans, Educational Loans, Vehicle Lease and Housing Loans to your registered email address through Flash "Financing SPACE".

 Click on the "Need Money" icon a nd click on the relevant Loan type to obtain the details.

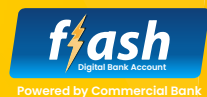

The "My Transaction" option allows you to view your transactions, access the "Budgeting Tool" and "Save Environment" features.

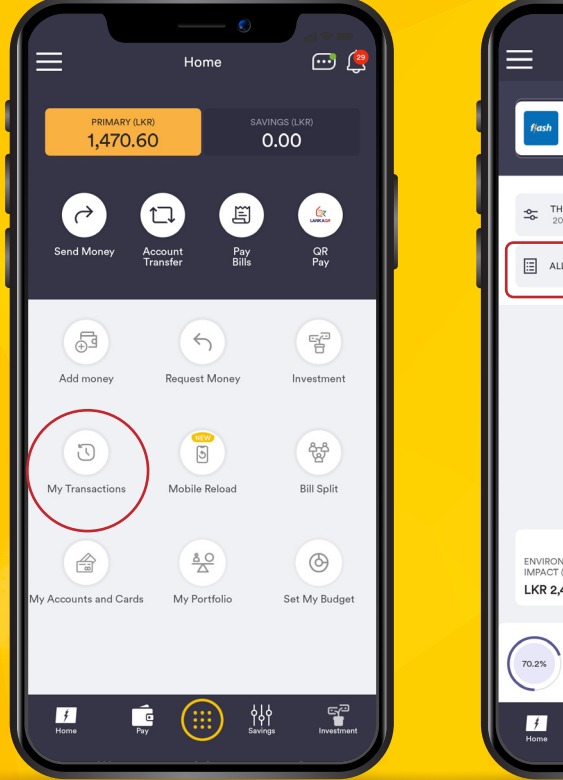

| My Transacti                                                                           | ons ⊡ 👰                 | < Transac                                                          |
|----------------------------------------------------------------------------------------|-------------------------|--------------------------------------------------------------------|
| fash Primary Account 8002770235                                                        | 15,000.60               | frash Primary Account 8002770235                                   |
| THIS MONTH<br>2022 FEB 01 - 2022 FEB 28                                                | MY BUDGET               | THIS MONTH      2022 FI        J M ThiliniTM party      15-02-2022 |
| TOTAL SPENT                                                                            | 00                      | KAS-IB-TRF TO 8070052802                                           |
| €£<br>€£                                                                               |                         | J M Thiliniamma<br>14-02-2022                                      |
| Other<br>(LKR)<br>53,320.00                                                            | ř.                      | KAS-IB-TRF TO 8070052802                                           |
| \$<br>                                                                                 |                         | J M Thiliniamma money<br>14-02-2022                                |
| SAVE THE ENVIRONM<br>ENVIRONMENTAL CARBOI<br>IMPACT (EI) FOOTPF<br>LKR 2,463.32 136.83 | IENT<br>INT (Kg CO2)    | KAS-IB-TRF TO 8070052802                                           |
| Other                                                                                  |                         | IB-PAID 437840 5012<br>13-02-2022                                  |
| 70.2%      Spent (LKR)      EI (LKR)        53,320.00      1,738.                      | ) CF(Kg CO2) > 23 96.55 | KAS-EFT-Cha 039020169427                                           |
| Home Pay                                                                               | Savings Investment      | Home Pay                                                           |

Transactions

2022 FEB 01 2022 FEB 28

15 000 60

DOWNLOAD

LKR 15,000.00 Credit - Complete

LKR 8,000.00

LKR 8,000.00 Credit - Completed

LKR 25,000.00

LKR 25,000.00

LKR 4,690.00

LKR 2,200.00 Debit - Completer

LKR 30.00

5

\$ }

(:::)

Debit - Complete

Credit - Complete

Debit - Complete

Debit - Complete

### **10.1** View **Transactions**

- Click on the "My Transactions" icon on the Home Screen.
- Select the desired account from the drop-down menu on the top.
- Click on "ALL TRANSACTIONS" to view the transaction history.
- Click on "THIS MONTH" to select the desired month.
- Click on the "DOWNLOAD" button to download the transaction history.

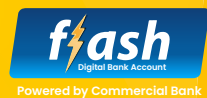

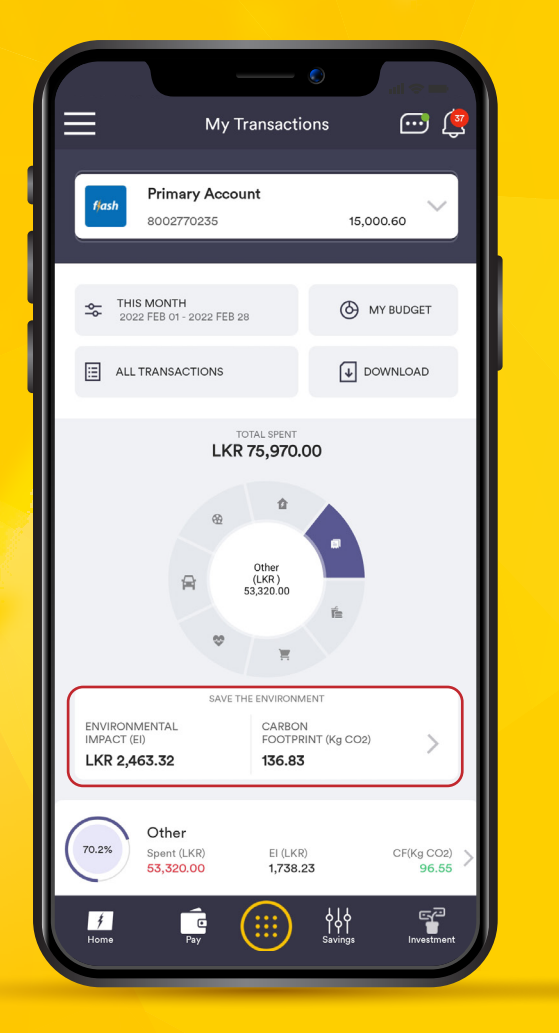

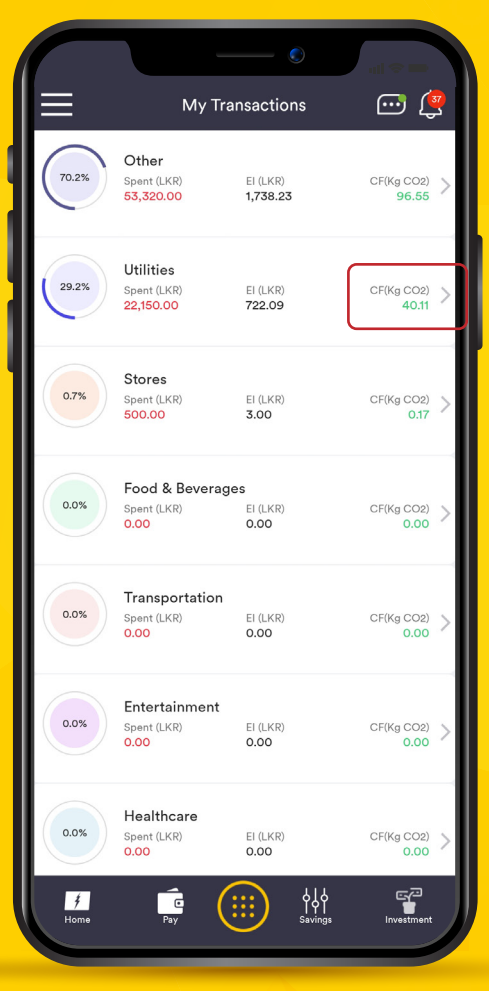

### 10.2 Save Environment Feature

Save Environment feature allows you to identify the carbon emission of your financial transactions and provide an opportunity to set off the same as a responsible citizen.

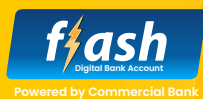

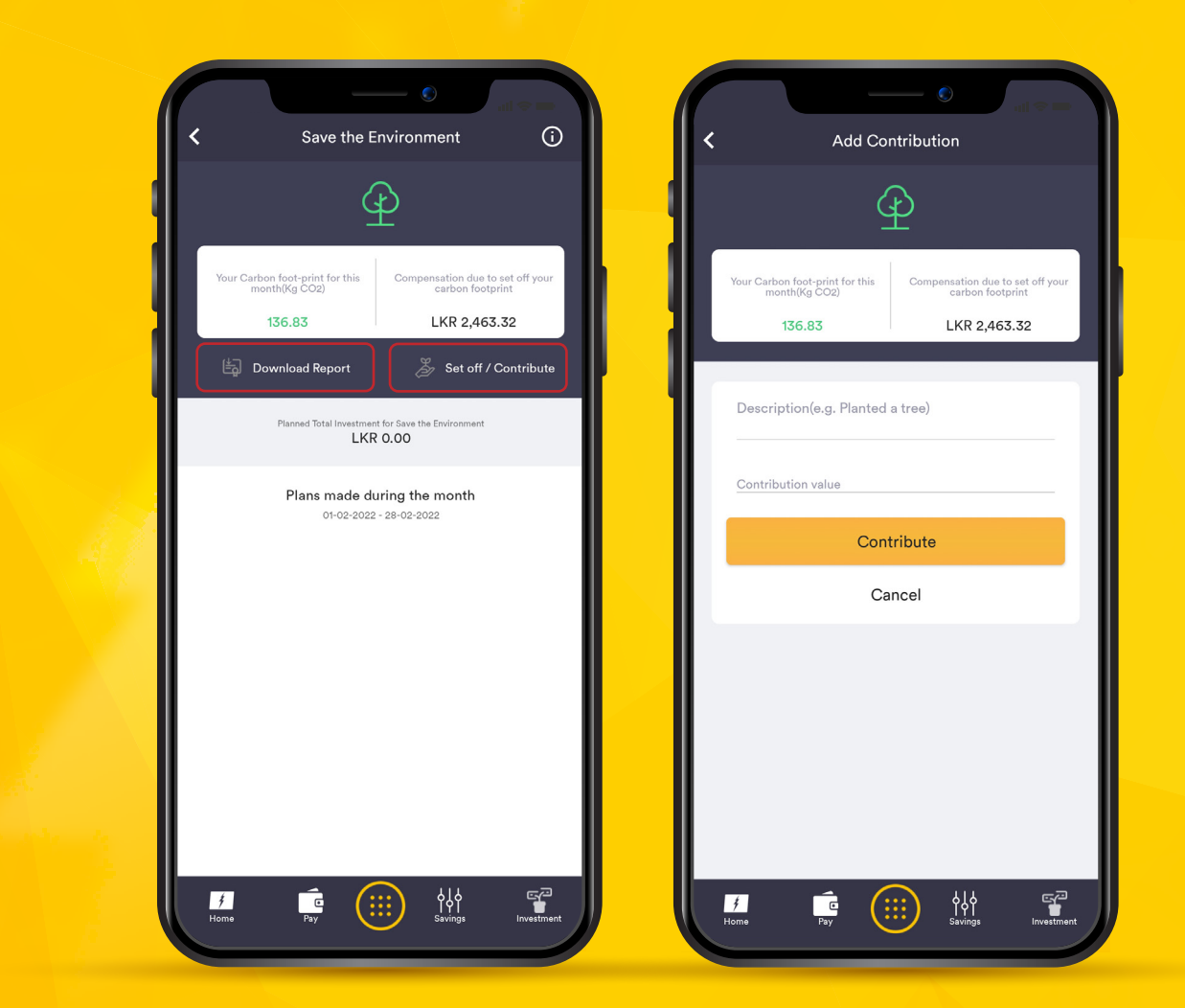

### 10.2 Save Environment Feature

All the transactions done through the Flash account will be categorized under seven categories.

- Utilities
- Stores
- Food & Beverage
- Transportation
- Entertainment
- Healthcare
- Other

Your carbon emission will be displayed in front of these categories and the total will be displayed under the "SAVE THE ENVIRONMENT" tab.

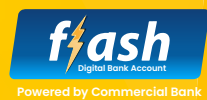

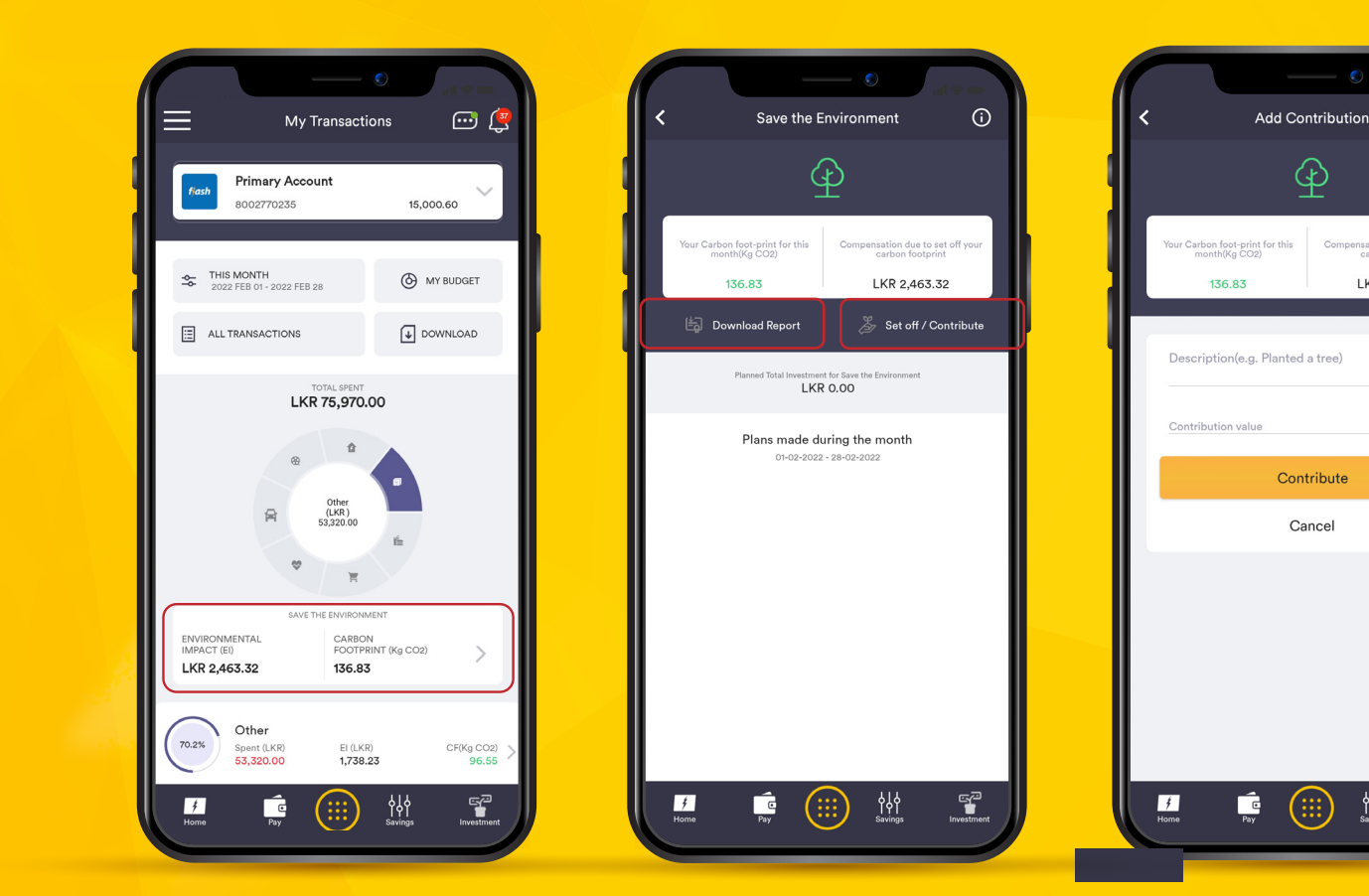

### 10.2 Save Environment Feature

You can download the carbon emission report and set off your carbon footprint through the Flash account.

Compensation due to set off yo carbon footprint

LKR 2,463.32

**↓↓↓** Savings

- Select the "SAVE THE ENVIRONMENT" tab and c lick on "Download Report" to download the carbon emission report.
- To set off your carbon footprint, click on "Set off/Contribute" and enter the amount you need to set off.

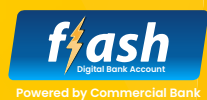

#### **11. Mobile Reload**

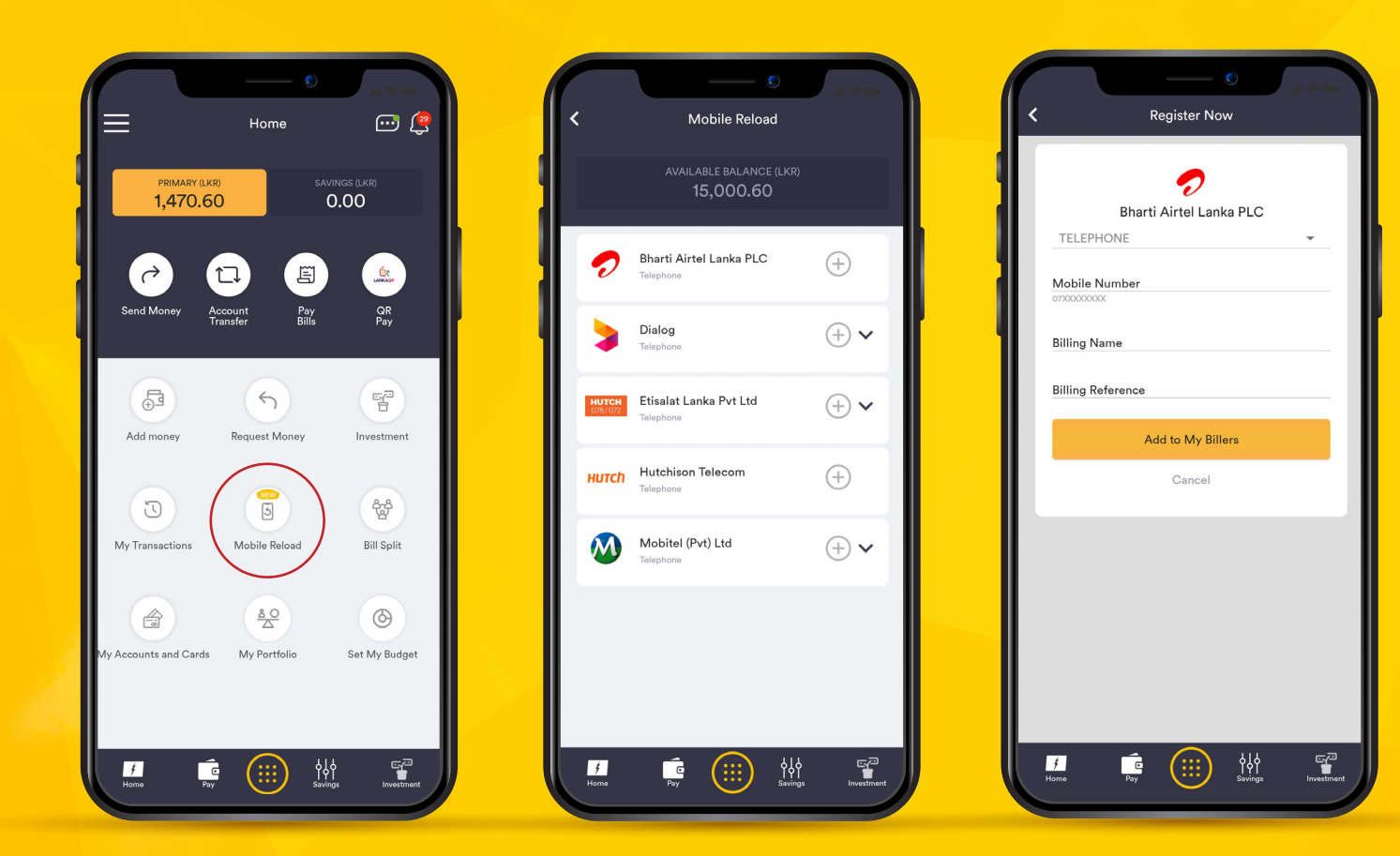

You can reload your mobile with a simple click using the "Mobile Reload" feature. All your mobile bill payments registered under "Pay Bills" will be automatically available under this feature. All the mobile partners in Sri Lanka is available under the "Mobile Reload" feature.

- Click of "Mobile Reload" icon on Home Screen and click on the relevant mobile service provider.
- Enter the amount and submit it to make the payment.
- (+) Plus icon will allow you to register a new number under the biller.

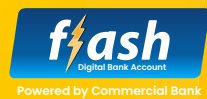

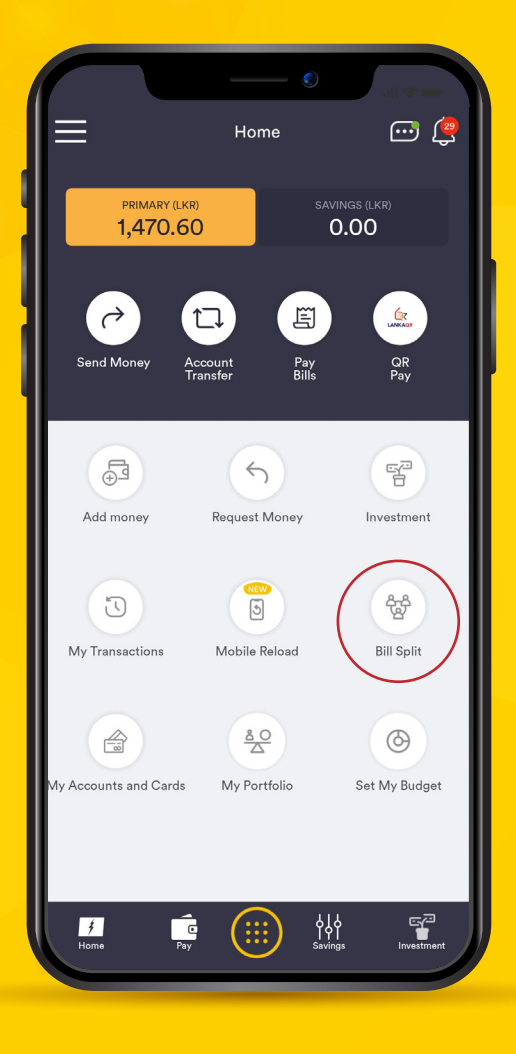

### **12. Bill Split Feature**

"Bill Split" feature allows you to create a group with your Flash account holding friends and split your bill with a simple request.

### **12. Bill Split**

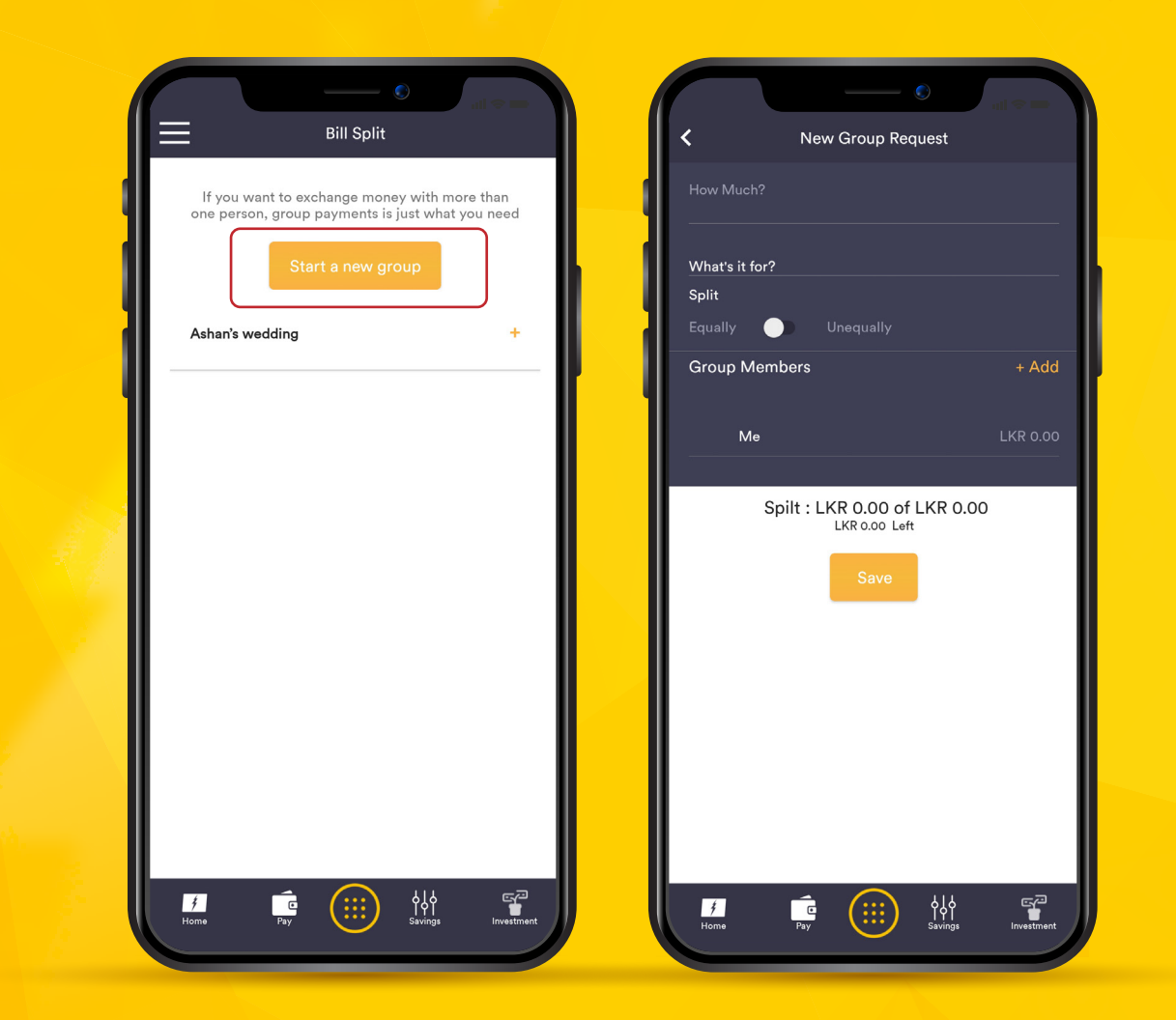

### Start a new group

12.1

- Click on the "Bill Split" icon on Home Screen and click on "Start a new group".
- Enter the total bill amount, and reason for the collection.
- Split can be shared equally or unequally.
- Add the group members by clicking on "+Add".
- Click on "Save" to create the group. You can add Flash account users to your group and these account holders will receive a notification to their app for the relevant transaction.

### **12. Bill Split**

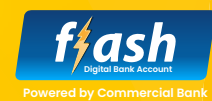

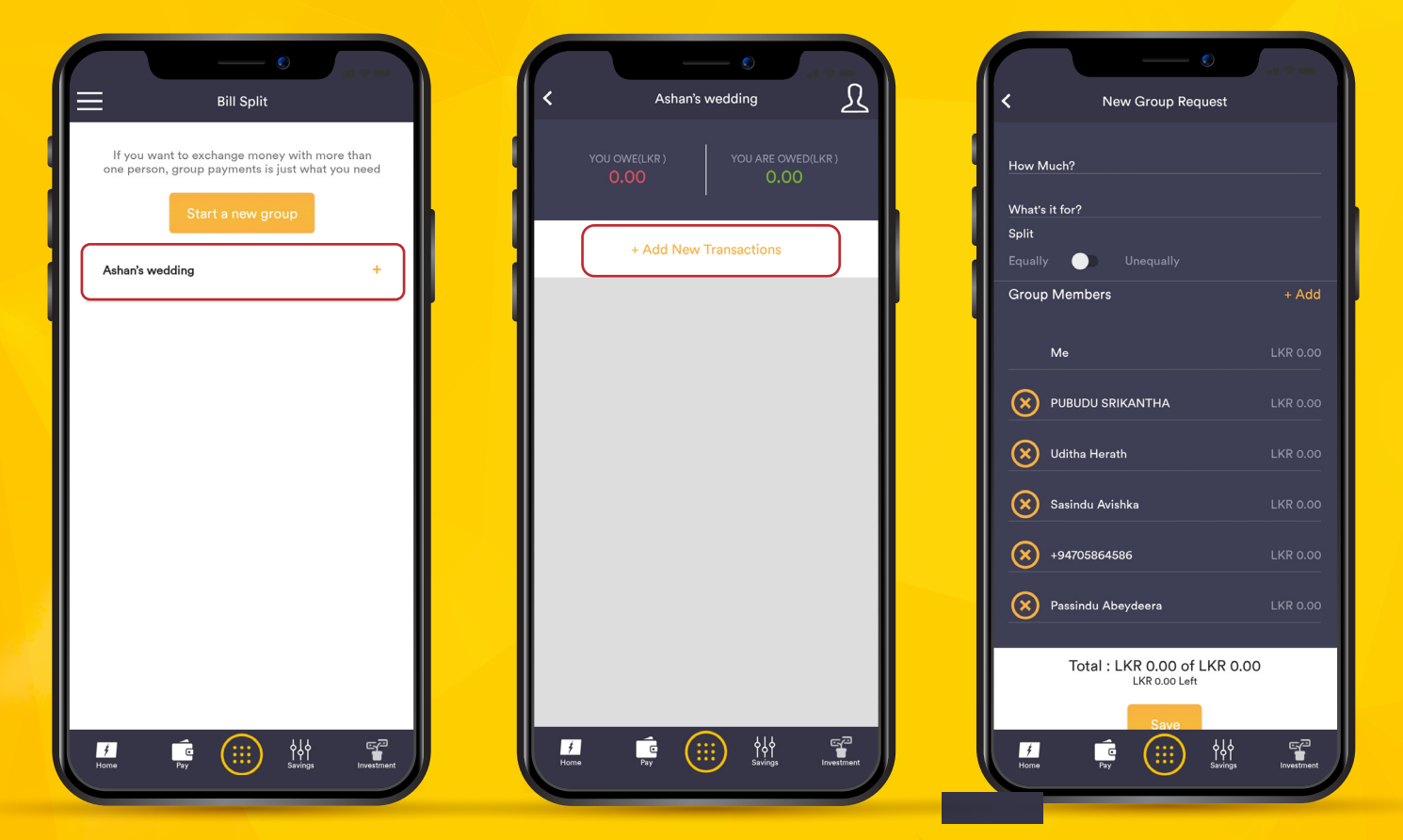

### 12.2 Existing Groups

- You can reuse the existing groups and monitor the amount owed or owned.
- Click on the existing group to monitor these transactions and click on "+Add New Transactions" to create a new request.
- You can add new members to the existing group by clicking "+Add" under Group Members.

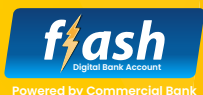

You can view all your Commercial Bank accounts and Credit Cards under this option. Further, this option allows you can link other Bank accounts to the Flash app.

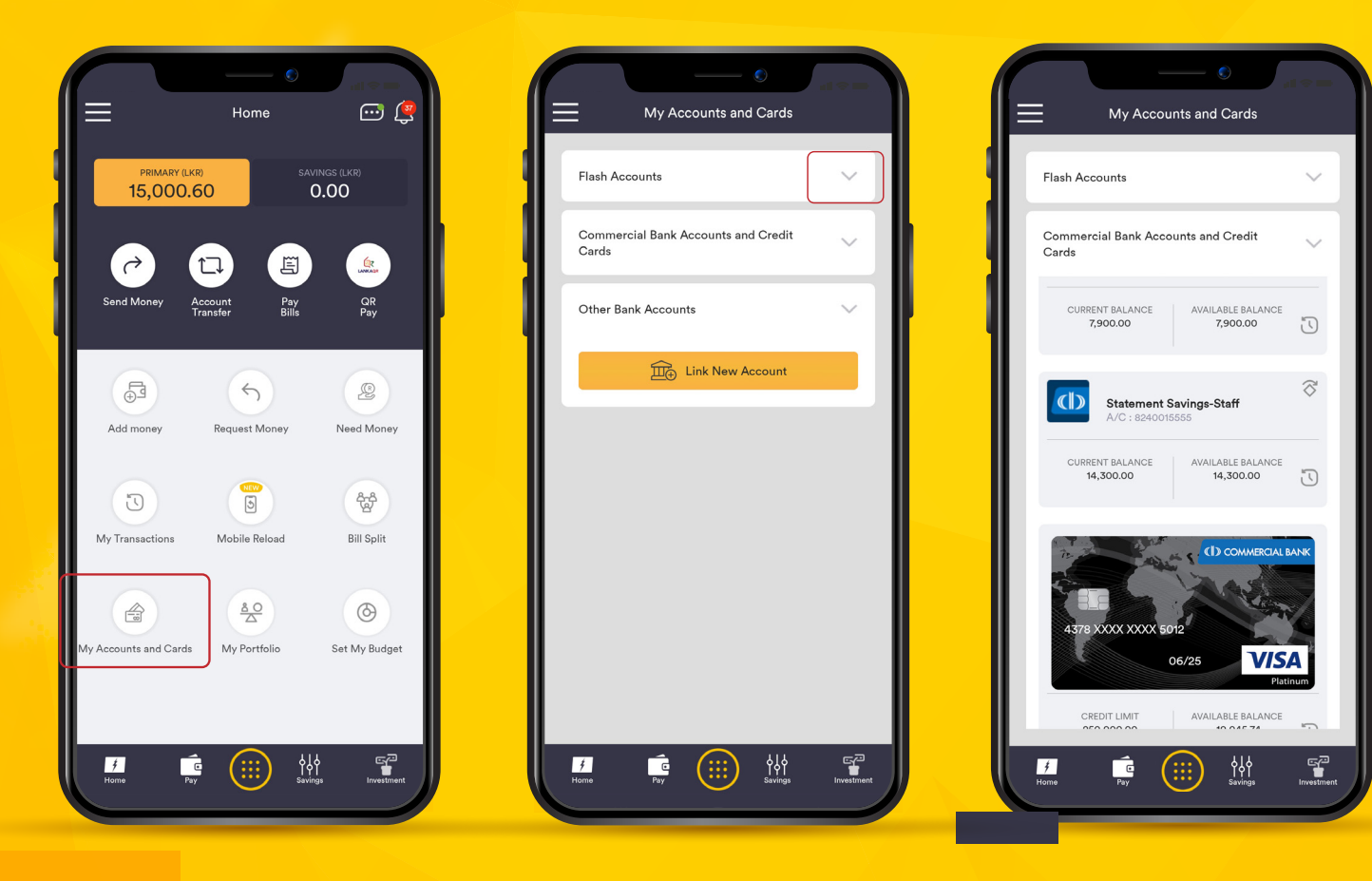

### 13.1 Check your Accounts and Credit Cards

 Click on "My Accounts and Cards" and click on the drop-down arrow to view your Flash, Commercial Bank Accounts and Credit Cards.

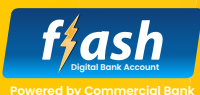

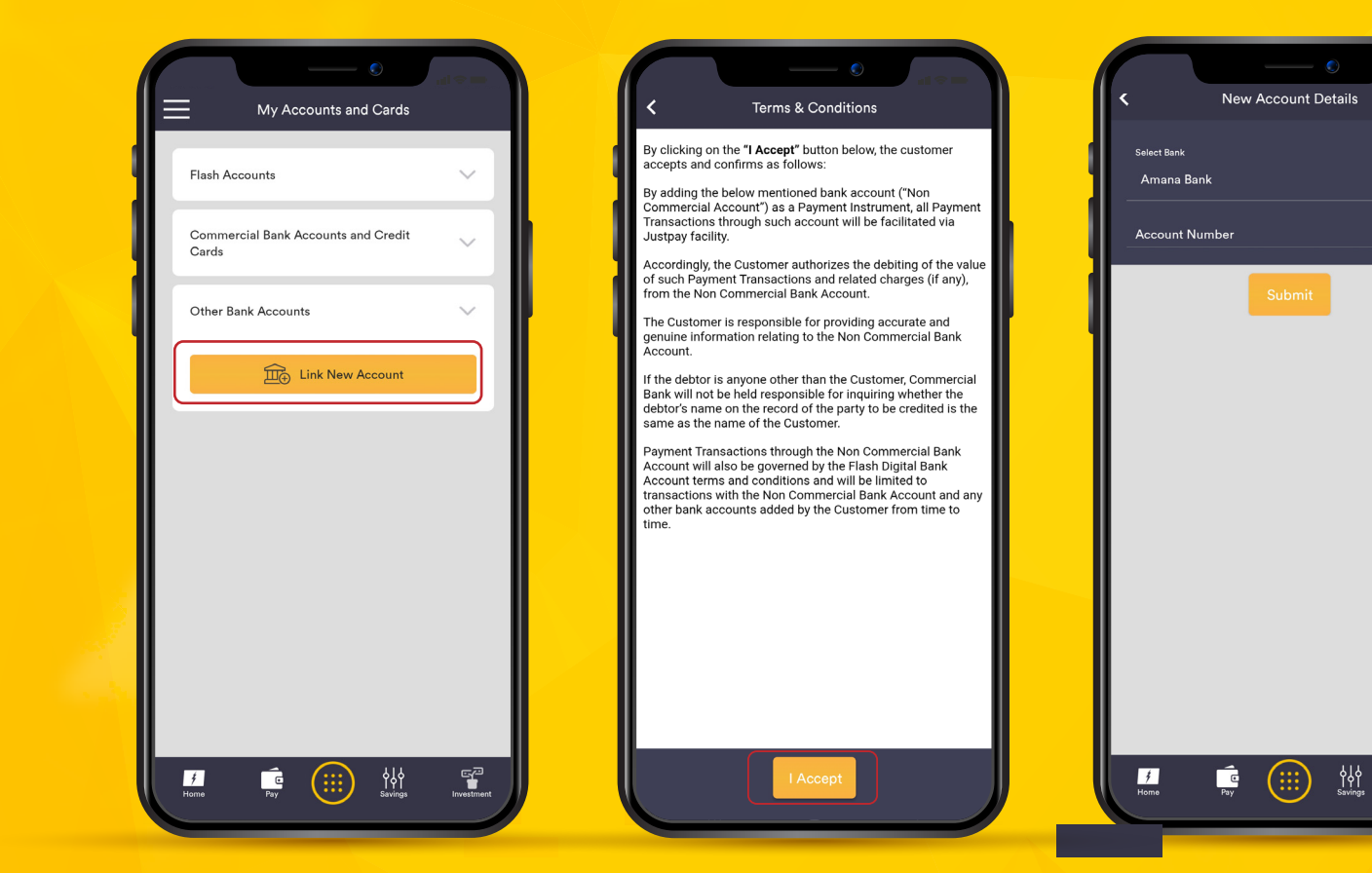

### 13.2

### Link Other Bank Accounts

- Click on "Link New Account" under Other Bank Accounts and accept Terms and Conditions by clicking on "I Accept" to reach the New Account Details screen.
- Select the relevant Bank from the "Select Bank" drop-down menu and type the account number.

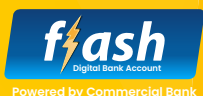

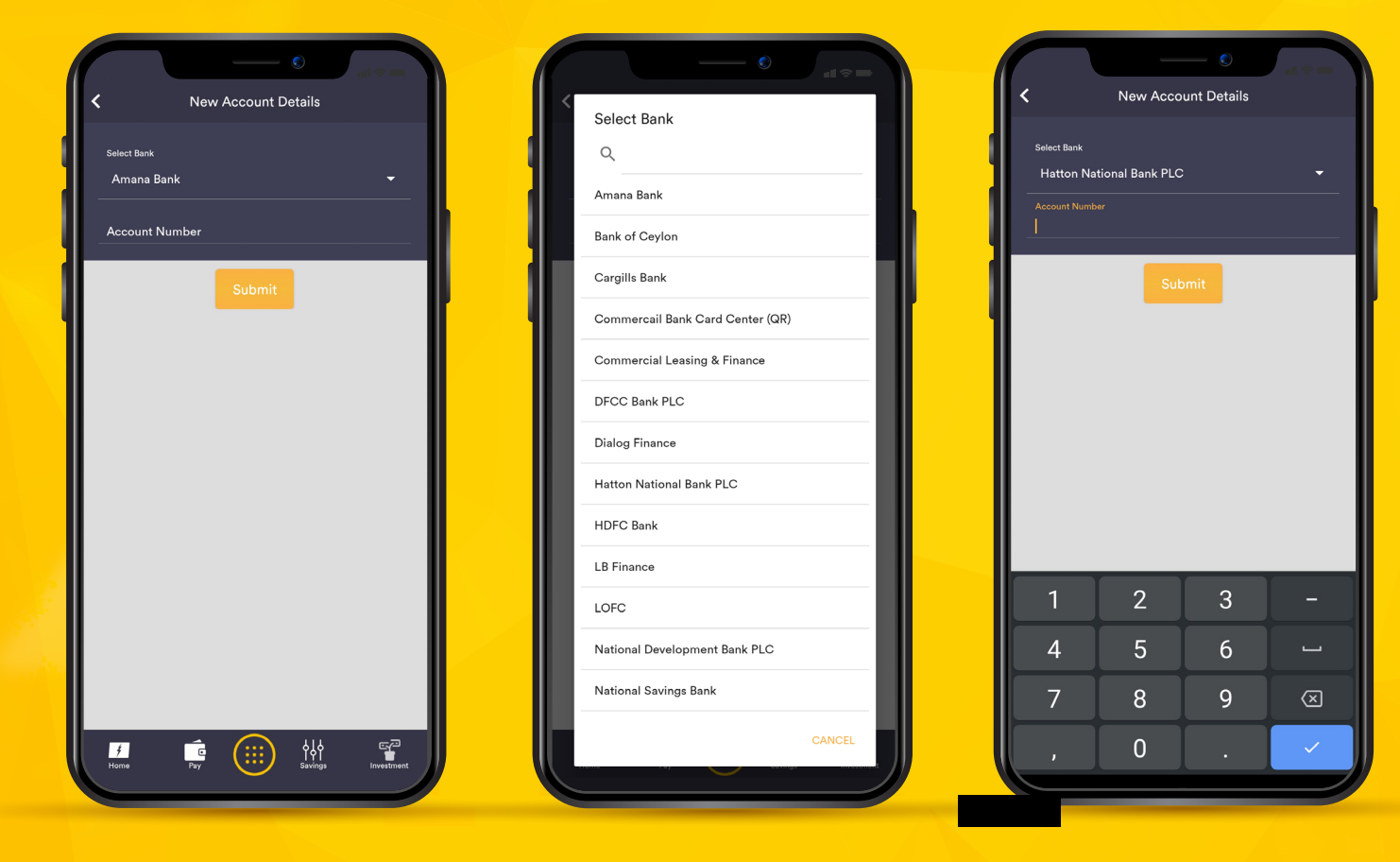

## 13.2

### Link Other Bank Accounts

- Select the relevant Bank from the "Select Bank" drop-down menu and type the account number and click on "Submit".
- Please note that to link other Bank Accounts to the Flash app, you need to have an SMS alert facility activated to your other Bank Account.

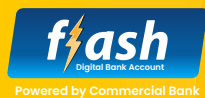

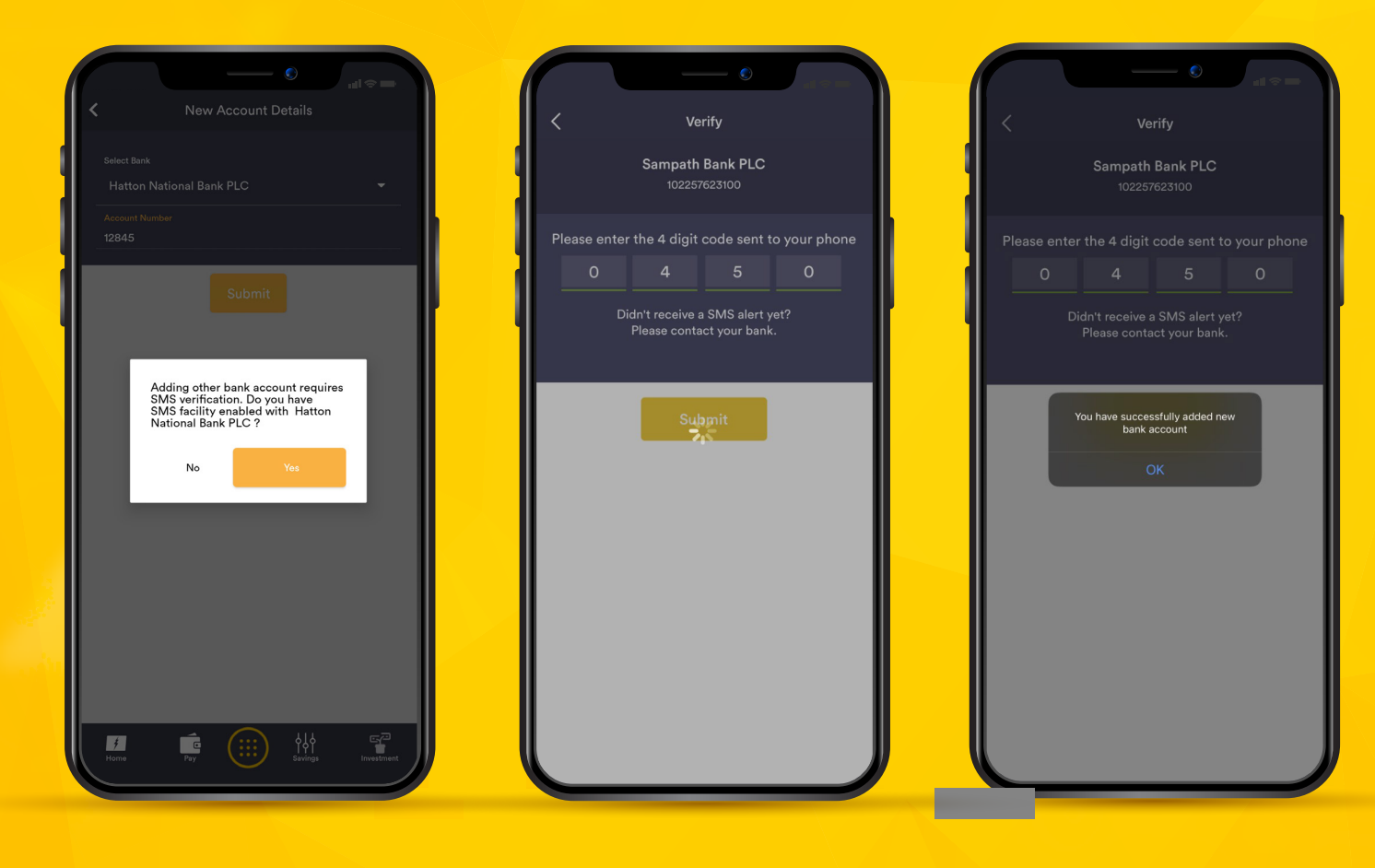

### 13.2 Link Other Bank Accounts

- Confirm your Other Bank Account have an SMS facility enabled by clicking on "Yes"
- Upon confirming, your
  Other Bank Account will be
  debited with a small amount.
- Type the amount received on the confirmation screen and your account will be added to the Flash app.
- Now you can debit your other bank account and credit your Flash account with just a simple click.

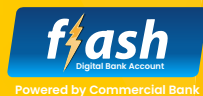

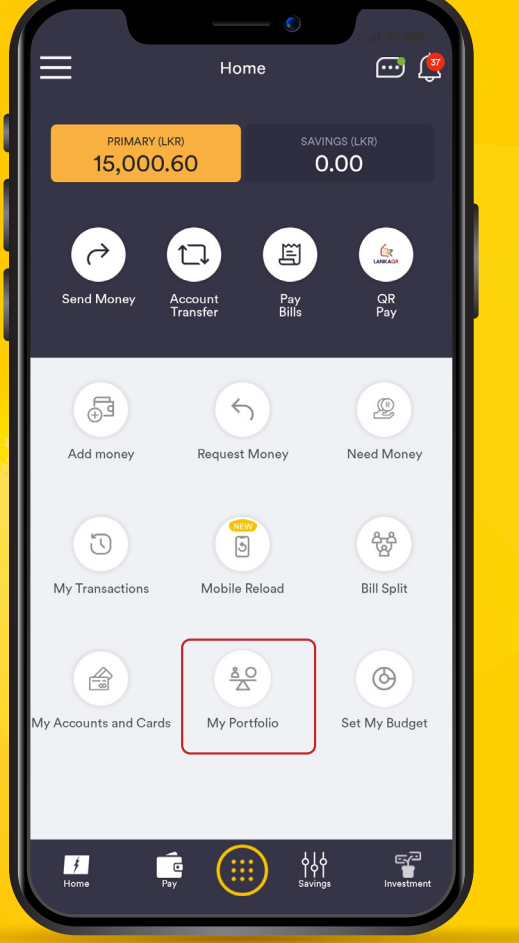

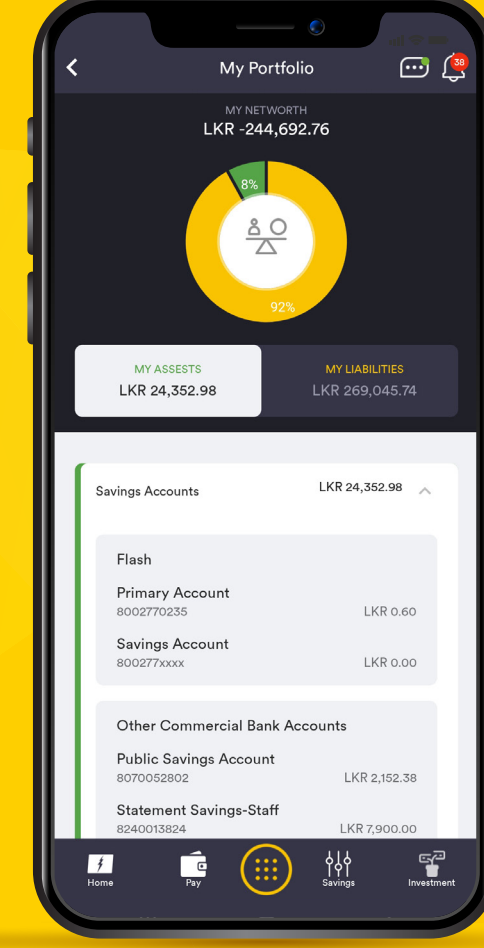

### **14. My Portfolio**

My Portfolio allows you to view your Networth with the difference between your total Balance in accounts including Fixed Deposits and Loan and Credit Card Balances.

 Click on "My Portfolio" on Home Screen and access the feature.

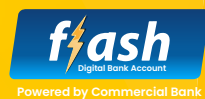

|                       |                            | al 🗢 🖿          |  |
|-----------------------|----------------------------|-----------------|--|
| ≡                     | Home                       | ⊡ 🧔             |  |
| PRIMARY (LKR          | SA                         | VINGS (I KR)    |  |
| 15,000.6              | 0                          | 0.00            |  |
|                       |                            |                 |  |
|                       |                            | LANKAGR         |  |
| Send Money Ad<br>Tr   | ccount Pay<br>ansfer Bills | QR<br>Pay       |  |
|                       | $\sim$                     | $\sim$          |  |
| Ē                     | 5                          | P               |  |
| Add money             | Request Money              | Need Money      |  |
|                       | NEW                        |                 |  |
| U                     |                            | <b>B</b>        |  |
| My Transactions       | Mobile Reload              | Bill Split      |  |
|                       | 80                         |                 |  |
|                       | A Death lie                | Grat Ma Burlant |  |
| My Accounts and Cards | IVIY PORTIOIIO             | Set My Budget   |  |
|                       |                            |                 |  |
|                       |                            | <u>م</u> ک      |  |
| Home Pay              |                            | ngs Investment  |  |
|                       |                            |                 |  |

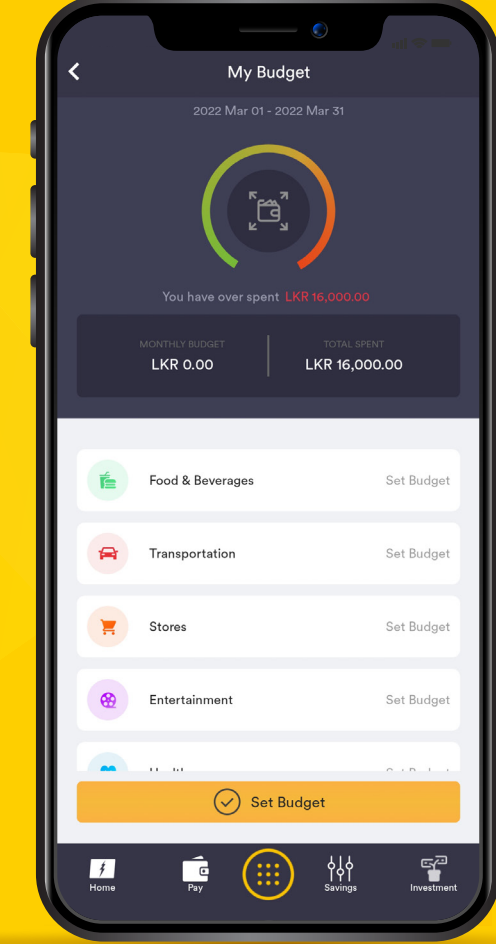

### **15. Set My Budget**

Set My Budget feature allows you to set a monthly budget for your expenses under the following categories.

- Food and Beverages
- Transportation
- Stores
- Entertainment
- Healthcare
- Other
- Utilities
- Click on Set My Budget icon on Home Screen.

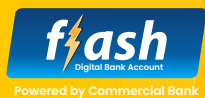

### **15. Set My Budget**

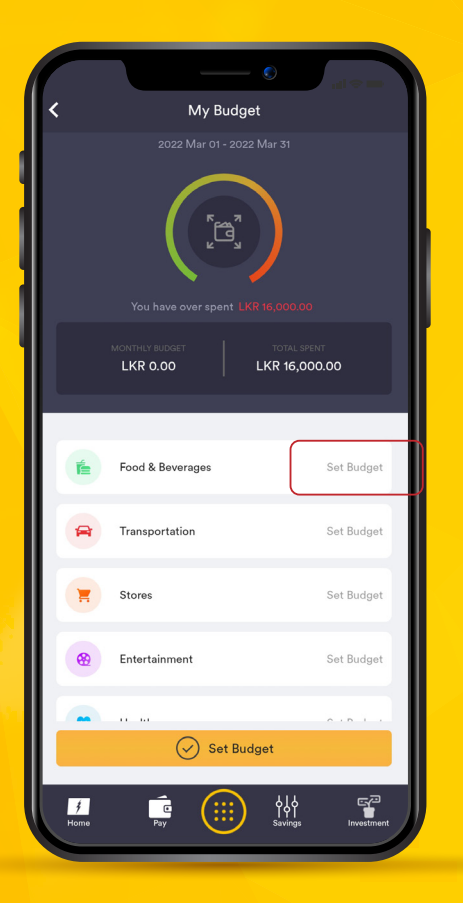

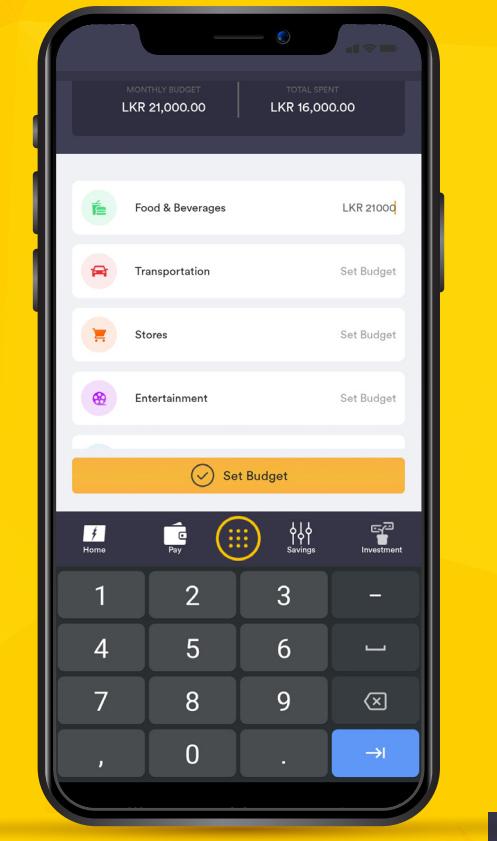

| K My Budget      |                  |                              |
|------------------|------------------|------------------------------|
|                  | MONTHLY BUDGET   | TOTAL SPENT<br>LKR 16,000.00 |
|                  |                  |                              |
| É                | Food & Beverages | LKR 0.00                     |
| 8                | Transportation   | Set Budget                   |
| H                | Stores           | Set Budget                   |
|                  | Entertainment    | Set Budget                   |
|                  | Healthcare       | Set Budget                   |
|                  | Other            | Set Budget                   |
| 1                | Utilities        | Set Budget                   |
|                  |                  |                              |
|                  | Se Se            | t Budget                     |
| <b>#</b><br>Home | Pay (            | Savings Investment           |

- You can set your budget for each category by clicking on "Set Budget".
- My Budget feature will show you your monthly expenses against your budget for easy understanding.
- Click on "Set Budget" at the bottom of the screen to Save the Budget.

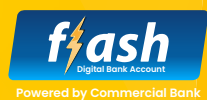

#### **16. Create Saving Goals**

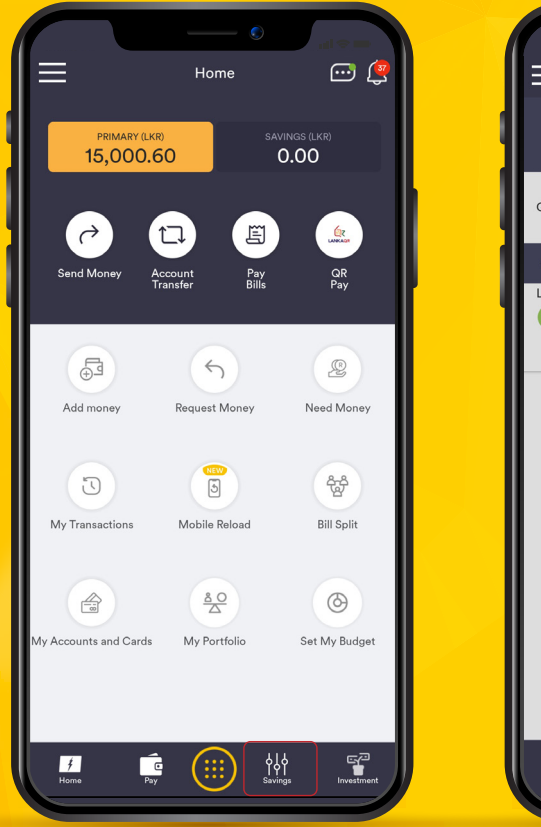

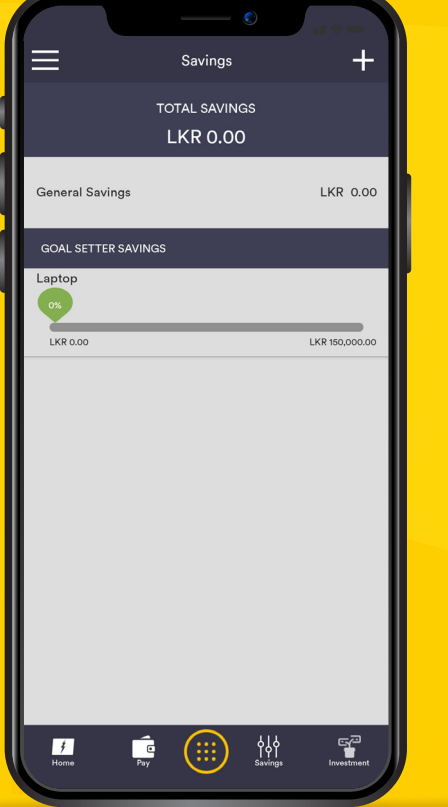

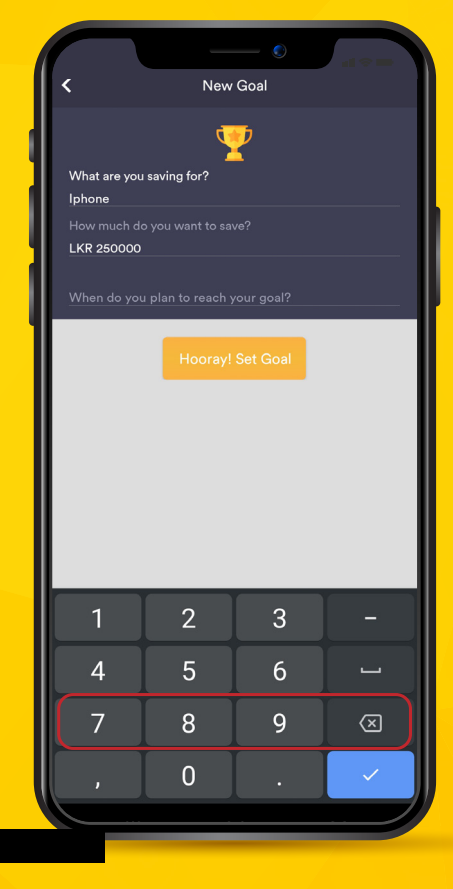

#### You can set a Saving Goal using this feature.

- Click on "Savings" at the bottom of the Home Screen and click on the "+" icon in the top right corner to create a New Goal.
- Type what are you saving f or and the amount you need to save.
- Set a date to reach the goal ad click on "Hooray!
   Set Goal" to set the goal.

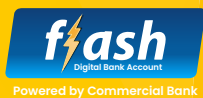

### **16. Create Saving Goals**

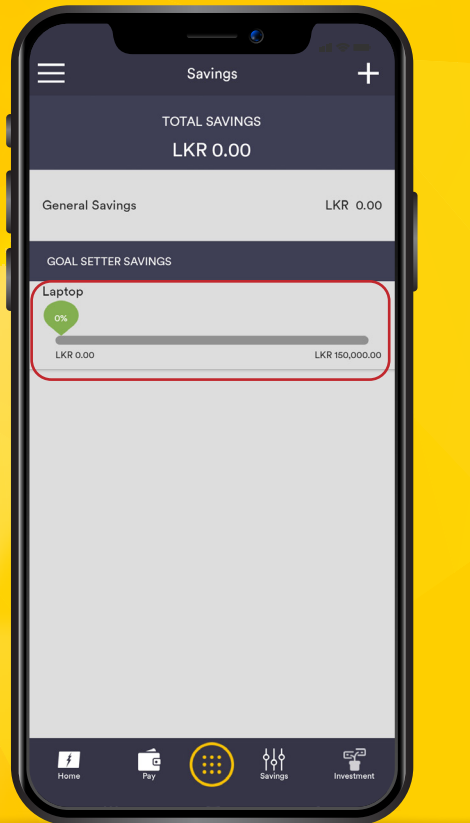

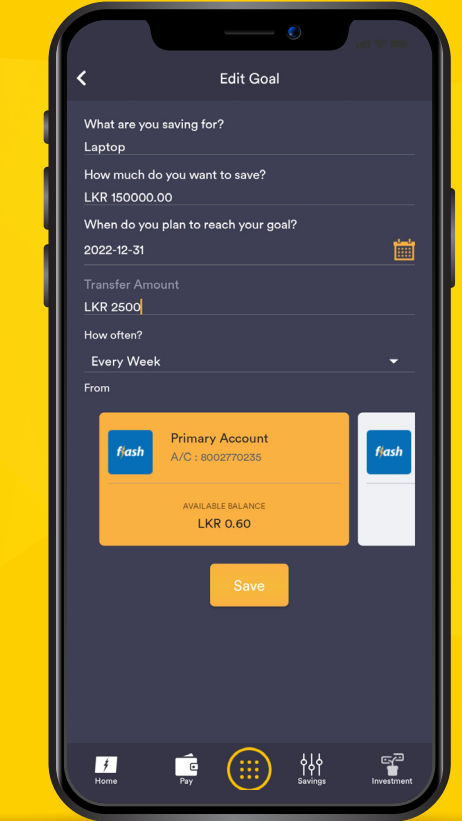

- You can edit created Goal by clicking on it.
- You can set automatic transfer by entering the "Transfer Amount" and frequency by selecting "How often" under Edit Goal.
- You can select the debit account under "From" for the transfer.

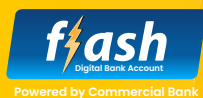

You open a Fixed Deposit or obtain an Insurance cover under this feature.

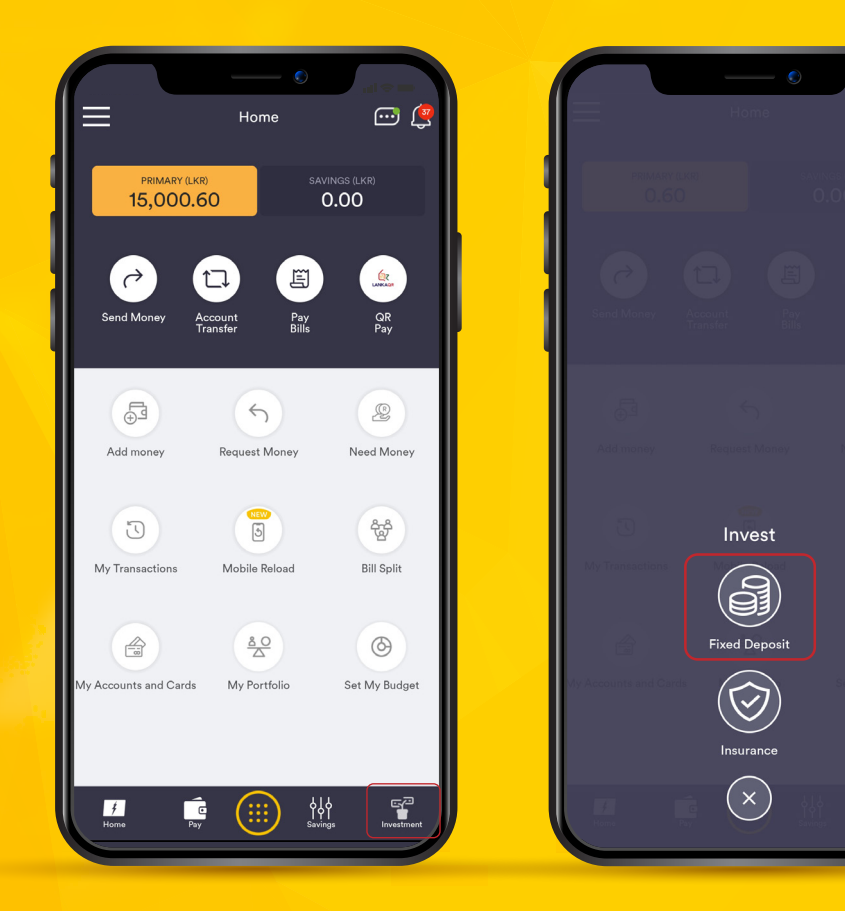

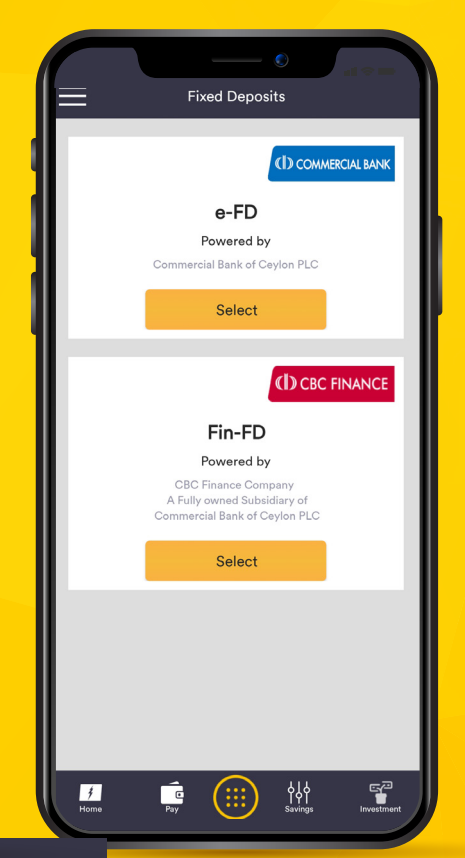

## **17.1 Open Fixed Deposit**

- Click on the "Investment" icon on the bottom right corner of the Home Screen and click on "Fixed Deposit".
- You can select Both
  Commercial Bank and CBC
  Finance a fully owned
  subsidiary of Commercial Bank
  to open a Fixed Deposit.
- Click on "Select" under desired Fixed Deposit to move forward.

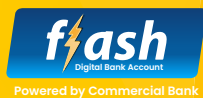

You open a Fixed Deposit or obtain a Insurance cover under this feature.

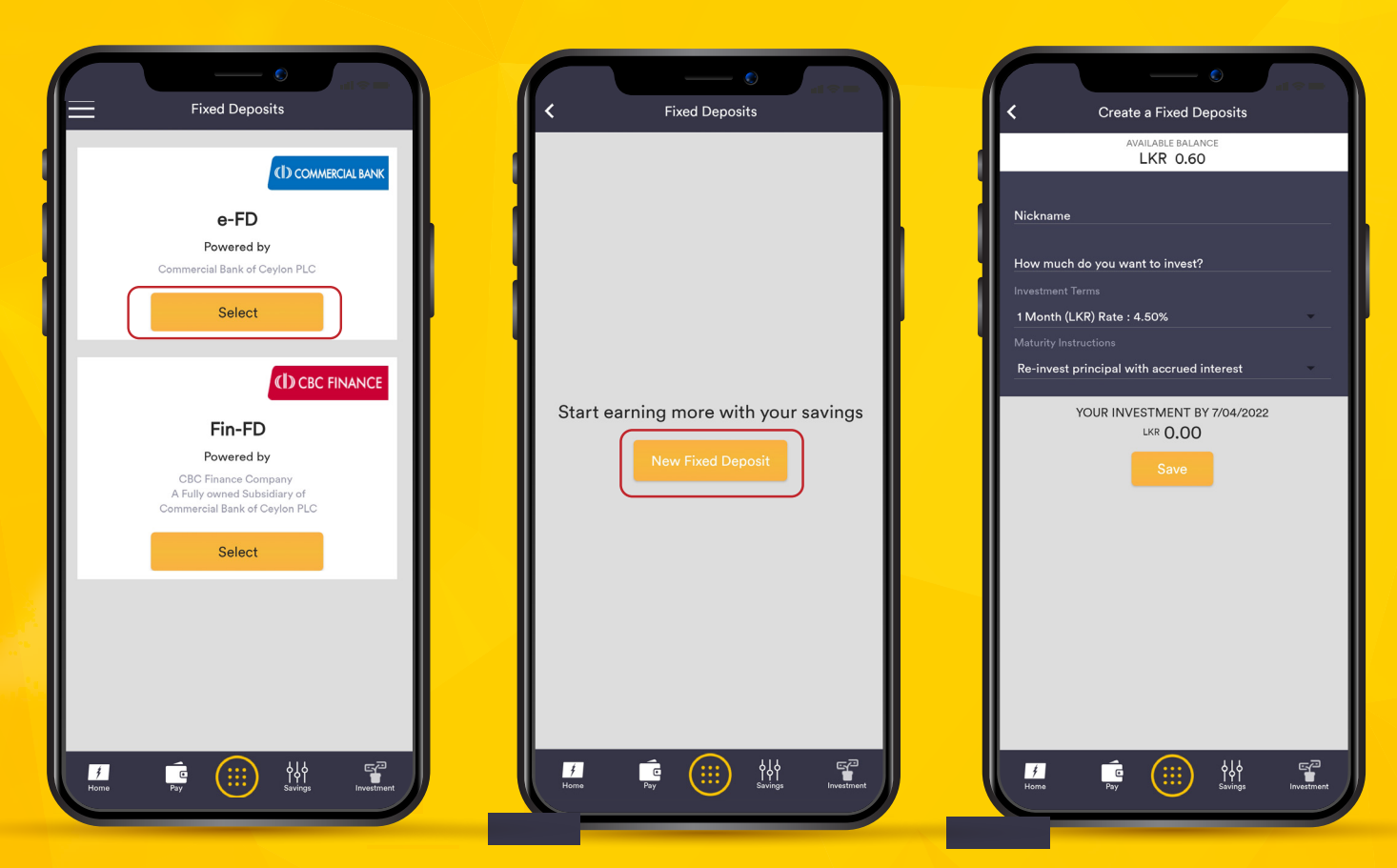

## **17.1 Open Fixed Deposit**

Commercial Bank Fixed Deposit (e-FD)

- Click on "Select" under e-FD and click on "New Fixed Deposit".
- Enter the name of your
  Fixed Deposit, enter the
  amount you need to invest.
- Select the period and Maturity instructions.
- Click on "Save" to debit your Flash primary account and create the Fixed Deposit.

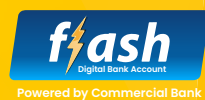

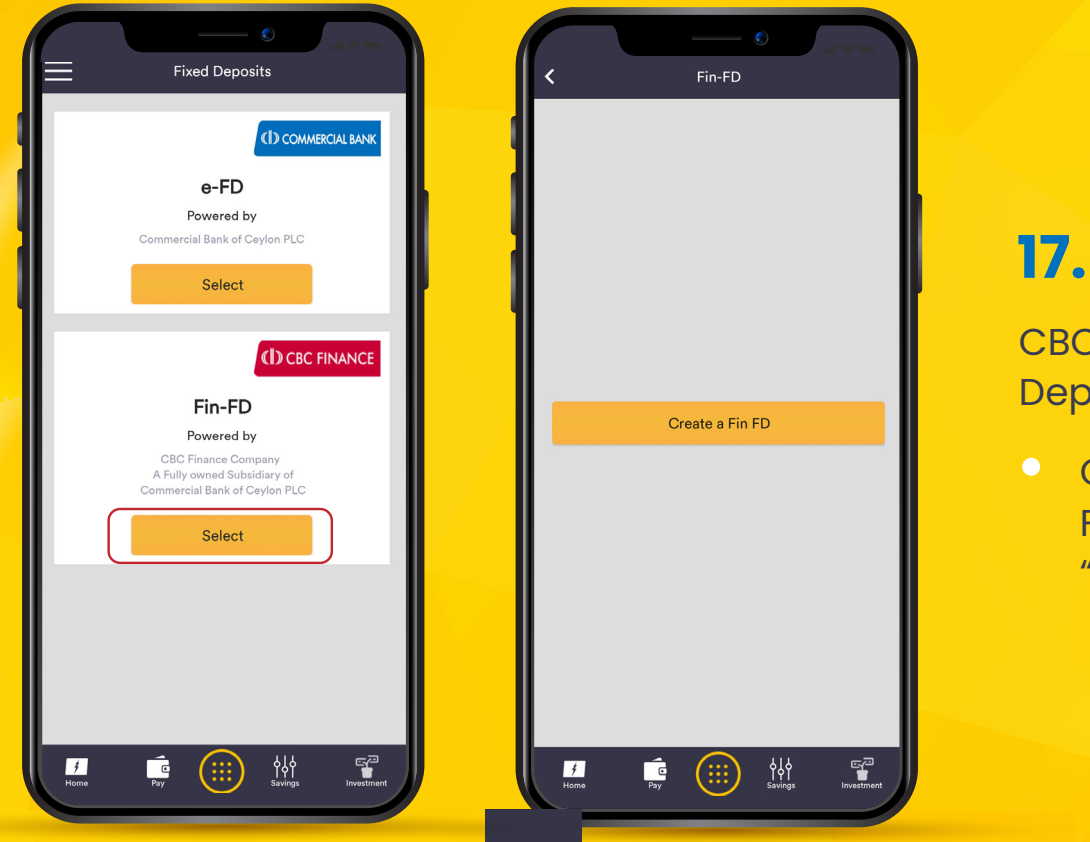

CBC Finance Fixed Deposit (Fin-FD)

 Click on "Select" under Fin-FD and click on "Create a Fin FD".

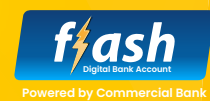

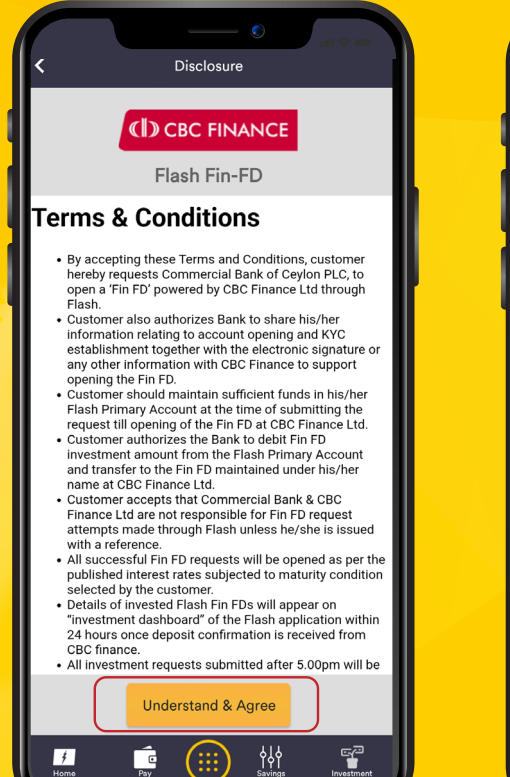

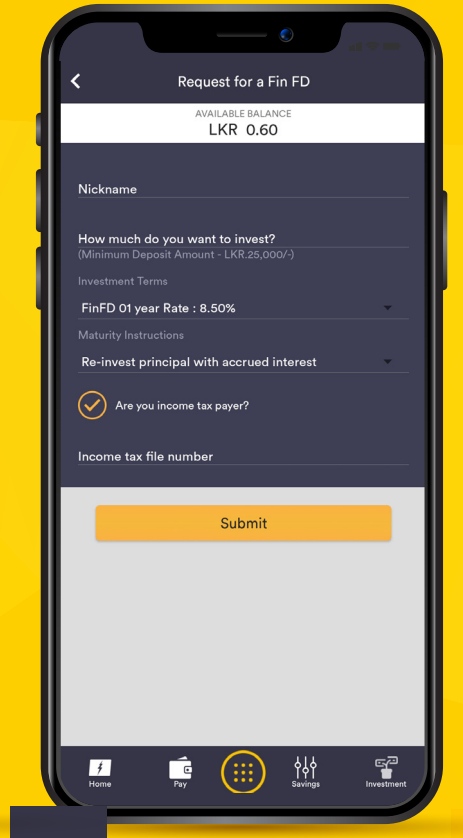

- Accept the Terms & Conditions by clicking on "Understand & Agree".
- Select the period and Maturity instructions.
- Enter the name of your Fixed Deposit, enter the amount you need to invest.
- Select the period and Maturity instructions.
- Tick on "Are you income tax Payer" if you have an income tax file number and enter the number.
- Click on "Submit" to debit your
  Flash primary account and create
  the Fixed Deposit.

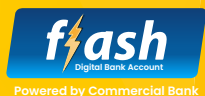

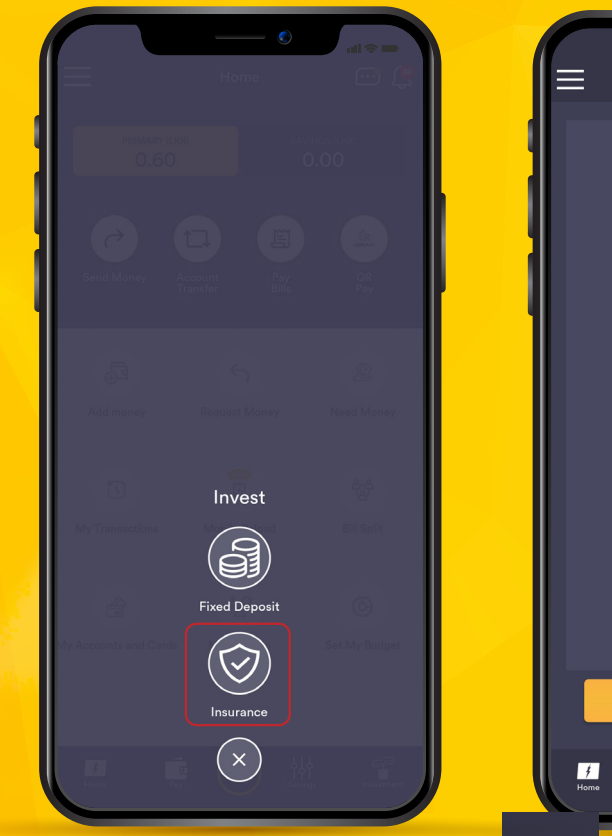

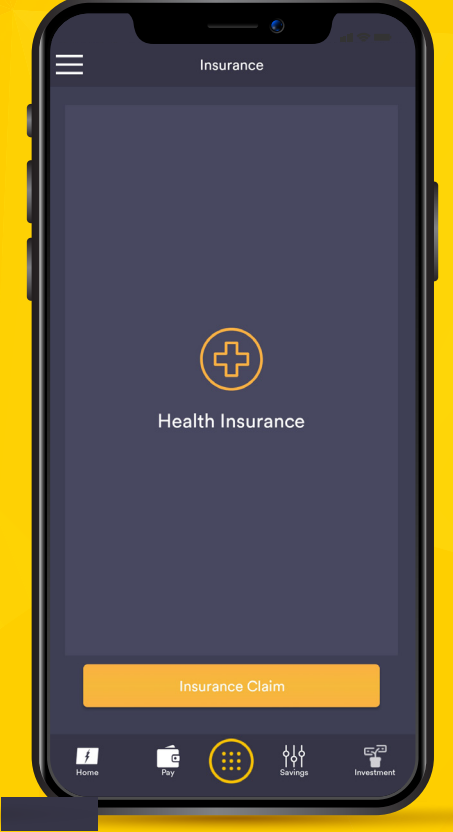

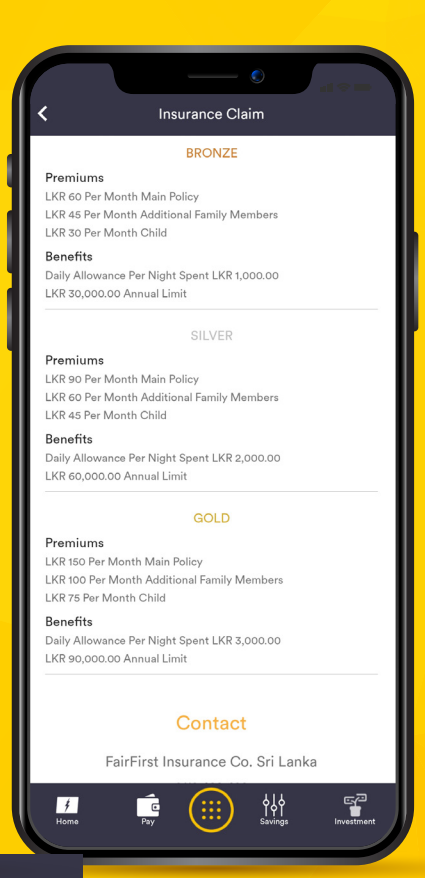

## 17.2

#### Insurance

- Click on "Insurance" under Invest and click on the + icon on the Insurance screen.
   Select the desired policy and monthly payment option to open the Insurance.
- Policy will be opened under FareFirst Insurance Limited and you can submit claim requests under the "Insurance Claim" option.

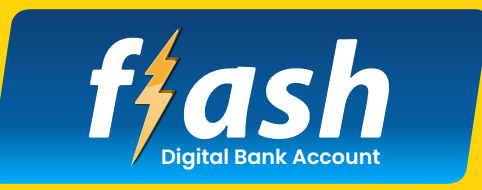

Powered by Commercial Bank

## Flash Digital Bank Account User Guide for easy access